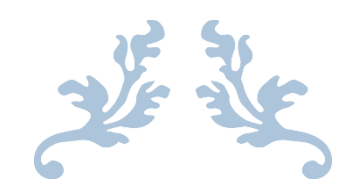

# TAŞINMAZ BİLGİ SİSTEMİ KULLANIM KILAVUZU

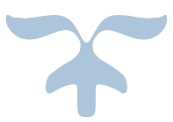

T.C. BAŞBAKANLIK Diyanet İşleri Başkanlığı

### TAŞINMAZ BİLGİ SİSTEMİ PROGRAMI

## GİRİŞ

5018 sayılı Kamu Mali Yönetim ve Kontrol Kanun'un 44, 45 ve 60'ıncı maddelerine dayanılarak 02.10.2006 tarih ve 26307 sayılı Resmî Gazetede yayımlanan **Kamu İdarelerine Ait Taşınmazların Kaydına İlişkin Yönetmelik** hükümleri gereğince; hukuken taşınmaz edinme hakkına sahip olmamakla birlikte Hazine veya gerçek kişi, vakıf, dernek vs. adına tescilli olan ve halen Diyanet İşleri Başkanlığı'nın resmen yönetiminde ve kullanımında bulunan her türlü taşınmazın kaydı yapılacaktır. Bu amaçla tüm kayıtların sağlıklı bir şekilde girilerek her türlü raporun alınabilmesi için **Taşınmaz Bilgi Sistemi Programı** hazırlanmıştır.

Söz konusu programın kullanımı ile ilgili teknik bilgiler aşağıda sunulmuştur.

#### Kullanıcı Girişi

Taşınmaz Bilgi Sistemi Programına <u>http://www.tasinmaz.diyanet.gov.tr</u> adresinden "Kullanıcı Adı" ve "Şifre" yazılıp **GİRİŞ** butonuna tıklanarak giriş yapılır.

| Adres 🕘 http://tasinmaz.diyanet.gov.tr/          |
|--------------------------------------------------|
| Taşınmaz Bilgi Sistemi                           |
|                                                  |
|                                                  |
| Diyanet İşleri başkanlığı                        |
|                                                  |
| Kullancı Adı: Administrator<br>Şifre:Beni Həbriə |
| Giriş                                            |
|                                                  |
|                                                  |
| OnData Yazılım Web Hizmetleri                    |
|                                                  |

Program başlatılınca giriş sayfasında "Menü", "Kullanıcı Bilgileri" ile "duyurular" karşımıza gelecektir.

| 🟉 http://tasinmaz.diyanet.gov.tr/Ir                                                                | idex.aspx                                                                                                    | ✓ 4 × Live Search                                                                                                    |
|----------------------------------------------------------------------------------------------------|----------------------------------------------------------------------------------------------------|----------------------------------------------------------------------------------------------------|
| 🏉 Taşınmaz Bilgi Sistemi                                                                           |                                                                                                    | 🏠 🔻 🔝 👻 🖶 🖌 Sayfa 🕶 🔅                                                                                                    |
|                                                                                                    | Taşınmaz Bilgi Sistem                                                                                                    | i                                                                                                    |
| Menü<br>Ana Sayfa<br>Dosya<br>Tarımlamalar<br>Yonetim Panel<br>Raporlar                            | 08.05.2009 TAŞINMAZ EĞİTİM SEMİNERİ<br>20 Nisan2009/ 8 Mayıs 2009 tarhleri arasında II Müftülüğ<br>teşkilatında görev yaparı Taşınmaz Kayıt ve Kontrol Görev<br>düzenlemriştir.<br>Bu alanda görev yapacak olan tüm arkadaşlarımıza üstün<br>OnData Yazılım Web | ), Eğitim Merkezi Müdürlüğü ve Diyanet İşleri Başkanlığı merkez<br>İlerine yönelik 3 grup halinde birer haftalık eğitim programı<br>paşarlar dileriz. [5]<br>Hizmetleri |
| Kulanıcı İşlemleri<br>Hoşgeldiniz Administrator<br>Kullanıcı Değiştir.<br>Sifre Değiştir.<br>Çılaş |                                                                                                    |                                                                                                    |
|                                                                                                    |                                                                                                    |                                                                                                    |

#### TAŞINMAZ KAYDI

Dosya Bölümünde *"Taşınmaz Listesi"* ve *"Yeni Taşınmaz Girişi"* kısımları yer alır. Yeni Taşınmaz Kaydı bölümüne girildiğinde açılan pencerede kaydı yapılacak olan taşınmazla ilgili

Genel Bilgiler

Edinme Bilgileri

Tapu Bilgileri

Çıkış Bilgileri

Diğer Bilgiler

Açıklamalar

bölümleri yer almaktadır.

"Taşınmaz Listesi" bölümü, kullanıcı tarafından seçilecek olan kriterlere göre rapor oluşturulması amacıyla kullanılır.

| 🏉 Taşınmaz Bilgi Sistemi                         | 🖄 👻 🔝 👻 🖶 Sayfa 🕶 🔅                                                                                                    |
|--------------------------------------------------|----------------------------------------------------------------------------------------------------|
|                                                  | Taşınmaz Bilgi Sistemi                                                                                                    |
| Menü<br>Ana Sayfa                                | 08.05.2009 TAŞINMAZ EĞİTİM SEMİNERİ<br>20 Nean2009 8 Mayız 2009 tarihleri araşında İl Miffiiliği Eğilim Merkezi Mildiriliği ve Divanet İsleri Baskanlığı merkez |
| Dosya Ta                                         | inmaz Listesi teşkilatında görev yapan Taşınmaz Kayıt ve Kontrol Görevilerine yönelik 3 grup halinde birer haftalik eğitim programı<br>düranlapmistir           |
| Tanımlamalar 🕨 Ye                                | i Taşınmaz Girişi Bu alanda görev yapacak olan tüm arkadaşlarımıza üstün başarılar dileriz. 😥                                                                   |
| Yönetim Paneli                                   | OnData Yazılım Web Hizmetleri                                                                                                    |
| Kullanıcı İşlemleri<br>Hoşgeldiniz Administrator |                                                                                                    |
| Kullanıcı Değistir<br><u>Şifre Değistir</u>      |                                                                                                    |
|                                                  |                                                                                                    |

#### TANIMLAMALAR

| Lein                                                                                                    |                                                                                                    | Taşınmaz Bilgi Sistemi                                                                                                    |
|----------------------------------------------------------------------------------------------------|----------------------------------------------------------------------------------------------------|----------------------------------------------------------------------------------------------------|
| Menü       Ana Sayfa       Dosya       Tanımlamalar       Yönetim Paneli       Raporlar       Kullanıcı İşlemleri       Hoşgeldiniz Administrator       Kullanıcı Değiştir       Sifre Değiştir       Sifre Değiştir       Çıkış | OR.OS.2009<br>Organizasyon Yapaa<br>Tagrmaz Kod Listesi<br>Edirme Şekileri<br>Tagrmaz Malkleri<br>Cıkış Şekileri<br>Hukuki Durumlar<br>Tahsis Durumlar<br>Tahsis Amagları<br>Oda Sayıları<br>Orayanlar<br>Tarihi Özellik Sınıfıran<br>Bukte Tertibeli | TAŞINMAZ EĞİTİM SEMİNERİ     20 Visan2009/ 8 Mayıs 2000 tarihleri araşında İl Mülfülüğü, Eğitim Merkezi Müldürlüğü ve Diyanet İşleri Başkanlığı merkez     teşiklatında görev yapan Taşınmaz Kayıt ve Kontrol Görevillerine yönelik 3 grup halinde birer haftalık eğitim program     düzenlenmeştir.     Bu alanda görev yapacak olan tüm arkadaşlarınmza üstün başarlar dileriz.      OnData Yazılım Web Hizmetleri |
|                                                                                                    | İş Konuları<br>İhale Usulleri                                                                                                    |                                                                                                    |
|                                                                                                    | Cami Sınıfları                                                                                                    |                                                                                                    |
|                                                                                                    | Yapı Şekilleri                                                                                                    |                                                                                                    |
|                                                                                                    | Yapılış Amaçları                                                                                                    |                                                                                                    |
|                                                                                                    | Yerleşim Durumları                                                                                                    |                                                                                                    |
|                                                                                                    | Müştemilatlar                                                                                                    |                                                                                                    |
|                                                                                                    | Kuran Kursu Tipleri                                                                                                    |                                                                                                    |

## Tanımlamalar bölümünde seçenekler otomatik olarak gelmektedir. YÖNETİM PANELİ

| 🏉 Taşınmaz Bilgi Sistemi                                                                                                    |                                                                                                    | 🟠 🔻 🗟 👻 🖶 Sayfa 🕶 🚷                                                                                                    |
|----------------------------------------------------------------------------------------------------|----------------------------------------------------------------------------------------------------|----------------------------------------------------------------------------------------------------|
|                                                                                                    | Taşınmaz Bilgi Sis                                                                                                    | temi                                                                                                    |
| Menü       Ana Sayfa       Dosya       Tarımlamalar       Yönetin Paneli       Raporlar       Kulanıcı İşlemleri       Hoşgeldniz Administrator       Kulanıcı Delistiz       Sifre Delistiz       Gios | 08.05.2009 TAŞINMAZ EĞİTİM SEMİNERİ<br>20 Nsan2009/ 8 Mays 2009 tarihleri arasında 1 M<br>teşkilatında görev yapan Taşınmaz Kayıt ve Kontr<br>düzenlenmştır.<br>Bu alanda görev yapacak olan tüm arkadaşlarımıza<br>alanıcı Ayarlan<br>yurular OnData Yazılı | jftülüğü, Eğitim Merkezi Müdürlüğü ve Diyanet İşleri Başkanlığı merkez<br>J Görevllerne yönelik 3 grup halınde birer haftalik eğitim programı<br>üstün başarılar dileriz. 💽<br>m Web Hizmetleri |

Bu bölümde sistem yöneticisi tarafından kullanıcı tanımlama ve duyuru tanımlama yapılır.

#### RAPORLAR

| ğı merkez<br>gramı |
|--------------------|
|                    |
|                    |
|                    |
|                    |
|                    |
|                    |
|                    |
|                    |
|                    |
|                    |
|                    |
|                    |
|                    |

Raporlar bölümünde Kamu İdarelerine ait Taşınmazların Kaydına İlişkin yönetmelik gereği doldurulması gereken cetveller ve icmaller yer

almaktadır."Yeni Taşınmaz Girişi" bölümünden yapılacak olan kayıtların tümü program tarafından otomatik olarak raporlara yansıtılmaktadır.

|             | •             | ٠ |
|-------------|---------------|---|
| VIIIIANIICI |               | T |
| KIILANIUI   | ISLE/VILEK    |   |
| nonen naren | iş een ieen i | • |

| 🏉 🌈 Taşınmaz Bilgi Sistemi - Kullanıcı A | Adı ve Şifre Değ     |                        | 🐴 🔻 🔊 👻 🖶 🔻 🔂 Sayfa 🕶 🄇 |
|------------------------------------------|----------------------|------------------------|-------------------------|
|                                          |                      | Taşınmaz Bilgi Sistemi |                         |
| Menü                                     | Eski Kullanıcı Adı:  | Administrator          |                         |
| Ana Sayfa                                | Eski Şifre:          |                        |                         |
| Dosya +                                  | Yeni Kullanıcı Adı:  |                        |                         |
| Tanımlamalar 🕨                           | Yeni Şifre:          |                        |                         |
| Yönetim Paneli                           | Yeni Şifre (Tekrar): |                        |                         |
| Raporlar •                               |                      |                        | Kaydet                  |
| Kulanıcı İşlemleri                       |                      |                        |                         |
| Kullanıcı Adı: 📃 Beni Hatırla            |                      |                        |                         |
| Şifre:<br>Giriş                          |                      |                        |                         |
| <u>Sifie Değistir</u><br><u>Qilos</u>    |                      |                        |                         |

Bu bölümde tüm kullanıcılar şifre değiştirme işlemlerini ve çıkış işlemlerini yapacaklardır.

#### TAŞINMAZLARIN TESCİL DURUMUNA GÖRE KAYIT ÇEŞİTLERİ

#### Cins Tashihi Yapılan Taşınmazların Girişi Kaydı

Yeni Taşınmaz Kaydı seçildiğinde, açılan pencerede, **"Durumu"** başlıklı satırda,

-Cins Tashihi Yapıldı -Cins Tashihi Yapılacak -Eski Kayıt

Şeklinde kayıt türü seçenekleri karşımıza çıkacaktır.

Cins Tashihi yapılması gerekmiyorsa; yani taşınmazın tapu kaydı ve mevcut kullanım durumu aynı ise Giriş sayfasında "Cins Tashihi Yapıldı" işlem türü otomatik olarak geldiğinden "Durumu" bölümünde hiçbir işlem yapılmayacaktır. Cins Tashihi yapılması gereken bir taşınmazın kaydı yapılacaksa "Cins Tashihi Yapılacak" işlem türü seçilecek ve daha sonra cins tashihi yapıldığında yeni tescil durumuna göre yeni kayıt aktif olacağından ilk girilen bilgiler eski kayıt işlem türünde sistem tarafından saklanacaktır.

- Genel Bilgi
- Edinme Bilgisi
- Tapu Bilgisi
- Çıkış Bilgileri
- Arşiv Bilgileri
- Diğer Bilgiler
- Açıklamalar

doğru ve eksiksiz olarak doldurulacaktır. Bu giriş kayıtlarının mutlaka tapu bilgilerine dayalı olması gerekmektedir. Ancak tapu belgesine ulaşılamadığı durumlarda tapu ve kadastro müdürlüklerinden veya milli emlak müdürlüklerinden alınmış resmi belgelere dayanılarak kayıtlar yapılabilecektir.

Tapuya kayıtlı olmayan taşınmazlar için ise tüm araştırmalara rağmen tapu bilgisine ulaşılamadığında Tapu sicil müdürlüklerinden söz konusu taşınmazın tapu tescilinin bulunmadığına dair belge alınarak taşınmaza ait dosyaya konulacaktır. Bu durumda olan taşınmazlar 2 ile başlayan "Tapuya Kayıtlı Olmayan Taşınmazlar" bölümündeki kodlarla kayıt altına alınarak tapu bilgileri boş bırakılacaktır. Ancak mücavir alan içinde yerel yönetimce daha önce parsel numarası verilmiş ise parsel numarası yazılacaktır.

## Cins Tashihi İşlemi gerekmeyen ve tapu tescili bulunmayan taşınmazlar için giriş ekranı

| Yeni Taşınmaz Kaydı       |                       |                             |              |   |
|---------------------------|-----------------------|-----------------------------|--------------|---|
|                           |                       | Genel Bilailer              |              |   |
| Durumu:                   | Oins Tashihi Yapıldı  | Cins Tashihi Yapılacak      | 🔘 Eski Kayıt |   |
| Kayıt Türü:               | Sınırlı Ayni Hakları  |                             | •            |   |
| Organizasyon:             | BB                    |                             | <b>•</b>     |   |
| Hukuki Durumu:            |                       |                             | •            | E |
| Taşınmaz No:              | Taşınmaz Numarası Sis | tem Tarafından Verilecektir |              |   |
| Giriş Tarihi:             | 15.05.2009            |                             |              |   |
| Adı:                      |                       |                             |              |   |
| İdare İle İlgişi:         |                       |                             |              |   |
| Tasınmaz Maliki:          |                       |                             | •            |   |
| Tahsis Amacı:             |                       |                             | -            |   |
| Bağlı Olduğu Taşınmaz No: |                       |                             |              |   |
|                           |                       | Edinme Bilgileri            |              |   |
| Edinme Şekli:             |                       |                             | <b>•</b>     |   |
| Edinme Tarihi:            |                       |                             |              |   |
| Edinme Süresi:            |                       |                             |              |   |
| Kirası:                   |                       |                             |              |   |
|                           |                       |                             |              |   |
|                           |                       | Tapu Bilgileri              |              |   |
| Cinsi:<br>Wasiletania     |                       |                             | •            |   |
| ruzoiçumu:                |                       |                             |              |   |
| Hisse Orani:              |                       |                             |              |   |
| Parta No:                 |                       |                             |              |   |
| Ada No:                   |                       |                             |              |   |
| Parsel No:                |                       |                             |              |   |
| Clit No:                  |                       |                             |              |   |
| Sayta No:                 |                       |                             |              |   |
| Sira No:                  |                       |                             |              | = |
| Dogusu:                   |                       |                             |              |   |
| Batisi:                   |                       |                             |              |   |
| Kuzeyi:                   |                       |                             |              |   |
| Güneyi:                   |                       |                             |              |   |
| Mevkii / Yöresi:          |                       |                             |              |   |
| Mahalle / Köy:            |                       |                             |              |   |
| Cadde:                    |                       |                             |              | _ |
| Sokak:                    |                       |                             |              |   |
| Bina No:                  |                       |                             |              |   |
| Tescil Tarihi:            |                       |                             |              |   |
|                           |                       | Çıkış Bilgileri             |              |   |
| Çıkış Şekli:              |                       |                             | <b>-</b>     |   |
| Çıkış Tarihi:             |                       |                             |              |   |
|                           |                       | Arşiv Bilgileri             |              | = |
| Arşiv Tarihi:             |                       |                             |              |   |
| Arşiv No:                 |                       |                             |              |   |
|                           |                       | Diğer Bilgiler              |              |   |
| Açıklamalar:              |                       |                             |              | - |
|                           |                       |                             |              |   |
| Kaydet                    |                       |                             |              |   |
|                           |                       |                             |              |   |

#### Cins Tashihi Yapılacak Taşınmazların Giriş Kaydı

Açılan sayfada "Cins Tashihi Yapıldı" kayıt türü otomatik olarak seçilmiş vaziyette geleceğinden; eğer cins tashihi yaptırılması gerekiyorsa, durumu satırında; "Cins Tashihi Yapılacak" kayıt türünü seçmemiz gerekir.

Bu kayıt türü seçildiğinde giriş sayfasının alt bölümünde yer alan tapu bilgileri değişerek 2 bölüme ayrılacaktır. Bu bölümde hem mevcut tapu bilgileri hem de cins tashihi yapılması durumunda olması beklenen bilgiler yer alır.

Taşınmazla ilgili "Genel Bilgi" "Edinme Bilgisi" bölümleri doldurulduktan sonra Tapu Bilgileri bölümünde yer alan Mevcut Bilgiler bölümüne asıl tapu kayıtları aynen girilecek ve daha sonra Cins Tashihi Yapılması Durumunda Olması Gereken Bilgiler bölümüne mevcut kullanım durumuyla ilgili bilgiler yazılacaktır. Kaydet butonuna tıklandığında "Veriler Kaydedildi" uyarı penceresi gelir. Eğer zorunlu alan olan kırmızı yazıyla yazılmış bilgilerden biri girilmemiş ise, uyarı penceresinde eksik bölümler hatırlatılır ve program, bu kayıtlar tamamlanmadan kaydetmeye izin vermez.

Kayıt işlemi gerçekleştirildikten sonra ekranın alt kısmında çeşitli işlem kayıt butonları belirecektir. Bunlardan "Yapılan İşlemler" kısmı, bu taşınmazla ilgili cins tashihi işlemeleri süresince yapılan resmi yazışmaların adım adım yazılacağı evrak kayıt penceresidir.

Cins tashihi işlemi sonuçlandırılarak tapu tescili sağlandıktan sonra (Cins Tashihi Yap) butonuyla ilk tapu bilgileri programda saklanarak cins tashihi yapıldığında olması beklenen bilgiler otomatik olarak aktifleşecek ve eski kayıt fonksiyonunu, (Mevcut Tapu Bilgilerini) içeren ilk kayıtları muhafaza edilecektir.

| Yeni Taşınmaz Kaydı       |                                                                  |   |
|---------------------------|------------------------------------------------------------------|---|
|                           | Genel Bilgiler                                                   |   |
| Durumu:                   | Cins Tashihi Yapıldı     O Cins Tashihi Yapılacak     Eski Kayıt |   |
| Kayıt Türü:               | Sınırlı Ayni Hakları 🗸                                           |   |
| Organizasyon:             | 68 🗸                                                             |   |
| Hukuki Durumu:            | •                                                                | E |
| Taşınmaz No:              | Taşınmaz Numarası Sistem Tarafından Verilecektir                 |   |
| Giriş Tarihi:             | 15.05.2009                                                       |   |
| Adı:                      |                                                                  |   |
| İdare İle İlgisi:         |                                                                  |   |
| Taşınmaz Maliki:          |                                                                  |   |
| Tahsis Amacı:             | •                                                                |   |
| Bağlı Olduğu Taşınmaz No: |                                                                  |   |
|                           | Edinme Bilgileri                                                 |   |
| Edinme Şekli:             | •                                                                |   |
| Edinme Tarihi:            |                                                                  |   |
| Edinme Süresi:            |                                                                  |   |
| Kirası:                   |                                                                  |   |
|                           | Tanu Bilalaui                                                    |   |
|                           | Apu biigiler Cins Tashihi Yapıldığında Olması Beklenen Bilgiler  |   |
| Cinsi:                    | •                                                                |   |
| Yüzölçümü:                |                                                                  |   |
| Hisse Oranı:              |                                                                  |   |
| Pafta No:                 |                                                                  |   |
| Ada No:                   |                                                                  |   |
| Parcel No:                |                                                                  |   |
| Cilt No:                  |                                                                  |   |
| Caufe Net                 |                                                                  |   |
| Sayta No:                 |                                                                  | E |
| Sira No:                  |                                                                  |   |
| Doğusu:                   |                                                                  |   |
| Batisi:                   |                                                                  |   |
| Kuzeyi:                   |                                                                  |   |
| Güneyi:                   |                                                                  |   |
| Mevkii / Yöresi:          |                                                                  |   |
| Mahalle / Köy:            |                                                                  |   |
|                           |                                                                  |   |
| Cadde:                    |                                                                  |   |
| Sokak:                    |                                                                  |   |
| Bina No:                  |                                                                  |   |
| Tesci Tanni:              | Cıkıs Bilaileri                                                  |   |
| Çıkış Şekli:              |                                                                  |   |
| Çıkış Tarihi:             |                                                                  |   |
|                           | Arşiv Bilgileri                                                  | = |
| Arşiv Tarihi:             |                                                                  |   |
| Arşiv No:                 | Diňor Bilgilor                                                   |   |
| Acklamalar:               |                                                                  |   |
|                           |                                                                  | • |
| Kaydet                    |                                                                  |   |
|                           |                                                                  |   |

## Cins Tashihi Yapılacak Taşınmazların Girişi Kaydı Ekranı

## GENEL BİLGİLER ALANI

"Yeni Taşınmaz Girişi" bölümündeki bu alanda kaydı girilecek olan taşınmazın,

- Organizasyondaki Yeri
- Hukuki Durumu
- Taşınmaz No
- Giriş Tarihi
- Adı
- İdare İli İlgisi
- Maliki
- Tahsis Amacı
- Bağlı Olduğu Taşınmaz No

Bilgileri yer alır. Başkanlığımızda sadece yönetilen ve kullanılan taşınmazların kaydı yapılacağından; "Sınırlı ve Ayni Haklar" otomatik olarak gelir. Bu alanda kullanıcı tarafından seçim yapılmayacaktır.

Taşınmaz No ve Giriş Tarihi Taşınmaz Bilgi Sistemi tarafından otomatik olarak verilecektir. Ancak, maliki Hazine olan taşınmazlarda Milli Emlak tarafından daha önce bir numara verilmiş ise **"KAYDET"** tuşuna basıldıktan sonra, verilen otomatik taşınmaz no üzerine tıklayarak taşınmaz numarası değiştirilebilecektir.

Adı bölümüne o taşınmazın ismi girilecektir. (Sultanahmet Camisi, Merkez Kur'an Kursu, Bolu Eğitim Merkezi Müdürlüğü, Sivas İl Müftülük Hizmet Binası vb.)

İdare ile ilgisi (İdarenin ne amaçla kullandığı), Maliki, Tahsis Amacı bölümleri doldurulacaktır. Bağlı olduğu taşınmaz no bölümü daha önce girilen kayıtta kullanılacağı için doldurulmayacaktır.

| Yeni Taşınmaz Kaydı       |                        |                              |   |      |
|---------------------------|------------------------|------------------------------|---|------|
|                           |                        | Genel Bilgiler               |   |      |
| Durumu:                   | 🔘 Cins Tashihi Yapıldı | Oins Tashihi Yapılacak       |   |      |
| Kayıt Türü:               | Sınırlı Ayni Hakları   |                              | - | -    |
| Organizasyon:             | BB                     |                              | - |      |
| Hukuki Durumu:            |                        |                              | - | . =  |
| Taşınmaz No:              | Taşınmaz Numarası Sis  | stem Tarafından Verilecektir |   |      |
| Giriş Tarihi:             | 15.05.2009             |                              |   |      |
| Adı:                      |                        |                              |   | 1 U. |
| İdare İle İlgisi:         |                        |                              |   |      |
| Taşınmaz Maliki:          |                        |                              |   |      |
| Tahsis Amacı:             |                        |                              | - |      |
| Bağlı Olduğu Taşınmaz No: |                        |                              |   |      |

#### EDİNME BİLGİLERİ ALANI

Bu bölümde Edinme Şekli, Edinme Tarihi, Edinme Süresi ve Kirası yer almaktadır. Edinme Tarihi resmen Diyanet İşleri Başkanlığının yönetimine ve kullanımına verildiği tarihtir.

- Taşınmaz Başkanlığımıza tahsis edilmiş ise, tahsis edildiğine dair resmi belgenin tarihi,
- Kiralanmış ise kira kontratının tarihi,
- İbadet yeri ise cami beratının verildiği tarih veya ilk din görevlisinin atandığı tarih

esas alınacaktır. Taşınmaz kiralanmak suretiyle kullanılıyor ise ortalama yıllık kira tutarı, "Kirası" bölümüne mutlaka yazılacaktır.

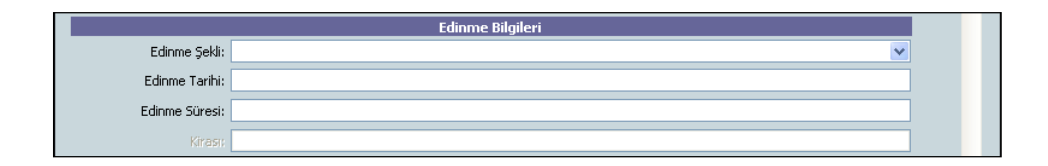

## TAPU BİLGİLERİ ALANI

Bu bölümde taşınmazın tapu kütüğüne kayıtlı olduğu detay bilgiler yer alacaktır. Cinsi bölümünde, Yönetmelik eki, taşınmazların listesinde yer alan taşınmaz cinslerinden hangi bölüme giriyorsa gelen listeden seçilecektir.

- 1 ile başlayan kodlarda "Tapuya Kayıtlı Olan Taşınmazlar"
- 2 ile başlayan kodlarda "Tapuya Kayıtlı Olmayan Taşınmazlar"

yer almaktadır.

"Kamu İdarelerine Ait Taşınmazların Kaydına İlişkin Yönetmelik" ekinde yer alan taşınmaz kodlarında **"İbadet Amaçlı Yapılar"** Bölümü alt detayı bulunmadığından, cami ve bünyesinde bulunan lojman, Kur'ân kursu vb. yapılar öncelikle ibadet amaçlı yapılar olarak ana kayıtta girilip kaydedildikten ve taşınmaz numarası aldıktan sonra bağlı taşınmaz olarak kaydı yapılacaktır.

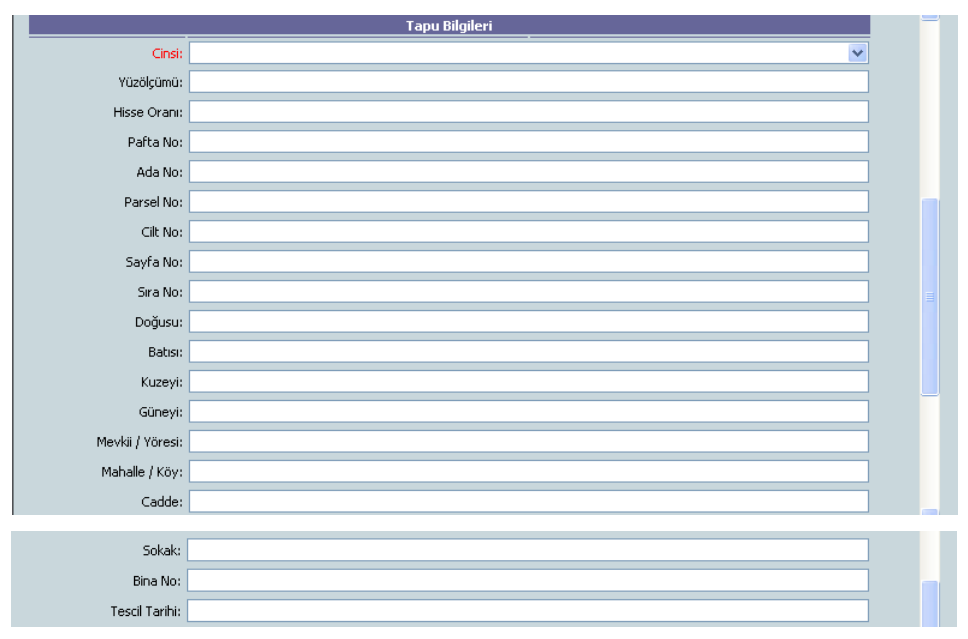

Tapu bilgileri içerisinde yer alan yüzölçümü bölümüne, tapuda yer alan yüzölçümü (m<sup>2</sup>) cinsinden yazılacaktır. Taşınmazın sadece bir bölümünü kullanıyor ise tapudaki yüzölçümü esas alınacaktır. Örneğin, bir hükümet konağının 2 odalı bölümü müftülük hizmetlerinde kullanılmak üzere tahsis edilmiş ise, o hükümet konağının tapudaki yüzölçümü (m<sup>2</sup>) cinsinden aynen

yazıldıktan sonra açıklamalar bölümüne, hükümet konağının kaç m<sup>2</sup> sinde müftülük hizmetlerinin yürütüldüğü yazılacaktır.

## ÇIKIŞ BİLGİLERİ ALANI

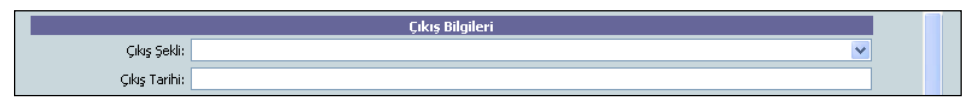

Bu alana Başkanlığımızda yönetimi ve kullanımı sona eren taşınmazların çıkış şekli ve tarihi yazılacaktır.

## ARŞİV BİLGİLERİ ALANI

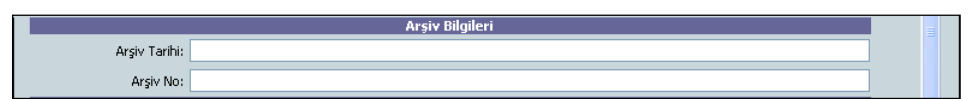

Çıkışı yapılan taşınmazın son yazışmasının ve işleminin yapıldığı tarih, (Arşiv Tarihi) ve (Arşiv No) olarak kaydedilecektir.

## DİĞER BİLGİLERİ ALANI

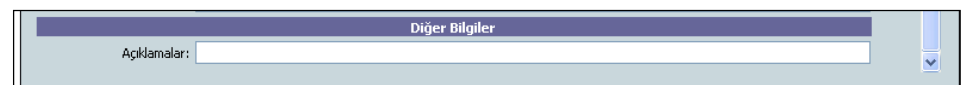

Bu alana kaydı yapılan taşınmazın genel durumuyla ilgili açıklama yazılabilecektir. Binanın ne amaçla kullanıldığı, bölümlerinin neler olduğu, cins tashihi gerekip gerekmediği, birkaç fonksiyon için kullanılıyor ise bölümlerinin neler olduğu v.b bilgiler yazılacaktır.

## BAĞLI TAŞINMAZLAR

Birden fazla fonksiyon için kullanılan taşınmazlar öncelikle ne amaçla yapılmış ise, ana kayıtta bu cinsten kaydedilip taşınmaz numarası aldıktan sonra, diğer fonksiyonları bağlı taşınmaz olarak kaydedilecektir. Yine müştemilatında Kur'ân kursu, müftülük bölümü, lojman bulunan cami girişleri yapılırken önce "Yeni Taşınmaz Kaydı" bölümünden cinsi bölümde "İbadet Amaçlı Yapı" seçilerek tapu bilgileri girilir. Ana kayıt girişi tamamlanarak kaydedildikten sonra, bağlı taşınmazlar butonu yardımıyla müstemilatında bulunan yapıların bilgileri girilerek ayrı ayrı kaydedilecektir. Milli Emlak Raporu için sadece ana kayıt aktarılacak, bağlı taşınmazlar ise kurum içi raporlarda izlenecektir.

Bağlı taşınmazlar butonuna tıklandığında Taşınmaz Ekleme sayfası gelir.

|                                                                                                 | Taşınmaz                           | z Bilgi Sistemi                       |              |
|-------------------------------------------------------------------------------------------------|------------------------------------|---------------------------------------|--------------|
| Menü                                                                                            |                                    | TAŞINMAZIN İÇERDİĞİ DİĞER TAŞINMAZLAR |              |
| Ana Sayfa                                                                                       | Taşınmaz No Taşın                  | maz Cinsi                             | Taşınmaz Adı |
| Dosya 🕨                                                                                         |                                    | Kayıt yok                             |              |
| Tanımlamalar 🕨                                                                                  |                                    |                                       |              |
| Yönetim Paneli                                                                                  |                                    |                                       |              |
| Raporlar                                                                                        |                                    |                                       |              |
| Kulanıcı İşlemleri<br>Hoşgeldniz Administrator<br>Kullanıcı Değistir<br>Sifre Değistir<br>Çılaş |                                    |                                       |              |
|                                                                                                 | Ekle Taşınmaz Bilgilerine Geri Dön |                                       |              |

Açılan sayfanın alt kısmında yer alan **"Ekle"** komutuna tıklandığında taşınmaz kayıt giriş sayfası otomatik olarak gelir.

| La                        |                           | Taşını               | maz Bi           | lgi Sisten          | ni              |                   | THE                  |  |
|---------------------------|---------------------------|----------------------|------------------|---------------------|-----------------|-------------------|----------------------|--|
| Menü                      | Taşınmaz Kaydı Değişt     | ir                   | -                | _                   | _               | _                 |                      |  |
| Ana Sayfa                 |                           |                      |                  | Genel Bilgiler      |                 |                   |                      |  |
| Dosya •                   | Durumu:                   | Oins Tashihi Ya      | pildi            | 🔘 Cins Tas          | hihi Yapılacak  |                   |                      |  |
| Tanımlamalar 🕨            | Kayıt Türü:               | Sınırlı Ayni Hakları |                  |                     |                 |                   | •                    |  |
| Yönetim Paneli            | Organizasyon:             | BB \ DİB \ DİB \ T   | AŞ \ ADANA \ M   | ERKEZ               |                 |                   | •                    |  |
| Raporlar +                | Hukuki Durumu:            | Hazinenin Özel Mi    | ilkü Olan Taşını | naz                 |                 |                   | ▼ E                  |  |
|                           | Taşınmaz No:              | 010101 00005         |                  |                     |                 |                   |                      |  |
|                           | Giriş Tarihi:             | 30.04.2009           |                  |                     |                 |                   |                      |  |
| Kullanıcı İşlemleri       | Adı:                      | ulucami              |                  |                     |                 |                   |                      |  |
| Hospeldiniz Administrator | İdare İle İlgisi:         | ibadet yeri          |                  |                     |                 |                   |                      |  |
| Kullang Dežistir          | Taşınmaz Maliki:          | Hazine               |                  |                     |                 |                   | •                    |  |
| Sife Dežistir             | Tahsis Amacı:             | Cami için            |                  |                     |                 |                   | •                    |  |
| <u>Sine Dedisur</u>       | Bağlı Olduğu Taşınmaz No: | 01010100005          |                  |                     |                 |                   |                      |  |
| <u>Çikis</u>              |                           |                      |                  | Edinme Bilgileri    |                 |                   |                      |  |
|                           | Edinme Şekli:             | Tahsis               |                  |                     |                 |                   | •                    |  |
|                           | Edinme Tarihi:            | 01.01.2000           |                  |                     |                 |                   |                      |  |
|                           | Edinme Süresi:            | SÜRESİZ              |                  |                     |                 |                   |                      |  |
|                           | Kirası:                   | 0                    |                  |                     |                 |                   |                      |  |
|                           |                           |                      |                  | Tapu Bilgileri      |                 |                   |                      |  |
|                           | Cinsi:                    | 1.1.11.1 - Cami      |                  |                     |                 |                   | • •                  |  |
|                           | Kaydet                    | Sil                  | Resimler         | Yapılan<br>İşlemler | Bakım<br>Onarım | Cami<br>Bilgileri | Bağlı<br>Taşınmazlar |  |

Bu ekranda, üzerine bağlı taşınmaz kaydı gireceğimiz ana taşınmazın tapu bilgileri ve taşınmaz numarası bulunmaktadır. Bu ekranda cinsi ve boş alanları doldurduktan sonra butonlar yardımıyla ibadet amaçlı yapıya bağlı olan bu taşınmazın detay bilgileri (Kur'ân kursu bilgileri, lojman bilgileri vb.) girilecektir. Her bağlı taşınmaz kaydı tamamlandıktan sonra tekrar ekle butonuna tıklanarak yeni bağlı taşınmaz girişi yapılabilir. Bu şekilde bir taşınmaza istediğimiz sayıda bağlı taşınmaz eklenebilecektir. Yapılan bağlı taşınmaz kayıtları sistem tarafından ana taşınmazın numarası ile kaydedilir.

| (a) The State State S | o102010 P = B C Fashings Big Sistemi - Tas×                           |                              | - 5 ×<br>n + 0                        |
|----------------------------------------------------------------------------------------------------|-----------------------------------------------------------------------|------------------------------|---------------------------------------|
| Dogya Düzen Gönünüm SekKullanılarılar Araşlar Yardım                                                                                                    |                                                                       |                              |                                       |
| *                                                                                                    |                                                                       |                              | -                                     |
| L.C.                                                                                                    | Taşınmaz Bilgi                                                        | Sistemi                      |                                       |
| Menü                                                                                                    | TAŞINMAZI                                                             | N İÇERDİĞİ DIĞER TAŞINMAZLAR |                                       |
| Ana Sayfa                                                                                                    | Taşınmaz No Taşınmaz Cinsi                                            | Taşınmaz Adı                 |                                       |
| Dosya 🕨                                                                                                    | 01020100010 1.1.4.111 - Cam<br>01020100010 1.1.4.111.3 - Diğer Lojman | soysallı köyü                | Ac                                    |
| Tanımlamalar 🕨                                                                                                    |                                                                       |                              |                                       |
| Yönetim Paneli                                                                                                    |                                                                       |                              |                                       |
| Raporlar 🕨                                                                                                    |                                                                       |                              |                                       |
|                                                                                                    |                                                                       |                              |                                       |
| Kullanıcı İşlemleri                                                                                                    |                                                                       |                              |                                       |
| Hoggeldiniz Administrator                                                                                                    |                                                                       |                              |                                       |
| Kullanıcı Değiştir                                                                                                    |                                                                       |                              |                                       |
| Sifre Değiştir.                                                                                                    |                                                                       |                              |                                       |
| Citos                                                                                                    |                                                                       |                              |                                       |
|                                                                                                    |                                                                       |                              |                                       |
|                                                                                                    |                                                                       |                              |                                       |
|                                                                                                    |                                                                       |                              |                                       |
|                                                                                                    |                                                                       |                              |                                       |
|                                                                                                    | Ekle Tasınmaz Bilgilerine Geri Dön                                    |                              |                                       |
|                                                                                                    |                                                                       |                              |                                       |
|                                                                                                    |                                                                       |                              |                                       |
|                                                                                                    |                                                                       |                              |                                       |
| = 👌 🚔 💶 🔹 📵 🚥 🐧                                                                                                    | <b>0</b>                                                              |                              | • • • • • • • • • • • • • • • • • • • |

Bağlı Taşınmaz kayıtları Taşınmaz Mal Yönetmeliğinin taşınmaz Kodlarında yer almadığı halde, Sistemde Başkanlığımız için açılan taşınmaz kodları için kayıt yapılırken kullanılacaktır.

Burada Başkanlığımız kayıtları tutulurken kod eklenmesinin amacı birden çok fonksiyona sahip taşınmazların sadece bir fonksiyonunun kaydedilmesi bilgi eksikliğine yol açabileceği içindir.

Çok fonksiyonlu yapılar ana fonksiyonunu içeren taşınmaz koduyla kaydedildiğinde diğer fonksiyonları takip edilemeyeceği için böyle bir çözüm geliştirilmiştir.

Örneğin birçok camide kur'an Kursu, Lojman hatta hizmet binası fonksiyonu bulunmaktadır. Eğer sadece ibadet amaçlı bir yapı olarak kaydedilirse toplam lojman sayısı ve toplam kur'an Kursu sayısı elde edilemeyeceğinden Başkanlığımız Kurum içi hizmetlerinde bu bilgilerden yararlanılamayacaktı. Bu şekilde yapılan bağlı taşınmaz kayıtları kurum içi raporlarda daha sağlıklı ve detay bilgilerin elde edilmesini sağlayacaktır. Taşınmaz Kod Sisteminde

#### 1.1.4.6 Kurs Merkezleri

- 1.1.4.6.1 Kız Kuran Kursu
- 1.1.4.6.2 Erkek Kuran Kursu
- 1.1.4.6.3 Karma Kuran Kursu

#### 1.1.7.1 Kamu Konutları

1.1.7.1.1 Diğer Lojman

#### 1.1.4.11 İbadet Amaçlı Yapı

- 1.1.4.11.1 Cami
- 1.1.4.11.1.1 Kur'an Kursu
- 1.1.4.11.1.2 Kamu Lojmanı
- 1.1.4.11.1.3 Diğer Lojman
- 1.1.4.11.1.4 Hizmet Binası

1.1.4.11.2 Mescit

(2) ile başlayan Tapuya kayıtlı Olmayan Taşınmazların kaydı içinde aynı kodlar açılmıştır.

Yukarıdaki kodlardan 1.1.4.6 Kurs merkezleri için giriş yapılacağı zaman ilk önce Kurs merkezi olarak kaydı yapılarak taşınmaz numarası aldıktan sonra bağlı taşınmaz olarak ne tür bir kurs ise o seçilecektir.

1.1.7.1 Kamu Konutları Taşınmaz kodunda, Hazineye ait olan ve Kamu Konutları Yönetmeliği esaslarına göre işlem yapılan görev tahsisli sıra tahsisli konutların kayıtları yapılacaktır.

Ancak malik dernek, vakıf vs. olmakla birlikte Başkanlığımız personeli yararına kullanım hakkı verilen ve Kamu Konutu Statüsünde olmayan ancak, resmi olarak Başkanlığımıza tahsis edildiğine dair belge ve ya yazı bulunan lojmanlar; diğer lojman olarak direk kaydedilecek ve bu bölümde bağlı taşınmaz butonu kullanılmayacaktır.

Bu bilgiler kurum içi raporlarımız için her camiye ait imam evi var mı vs. sorulara cevap için ve müftülük hizmetlerinde kullanılacaktır.

1.1.4.11 İbadet amaçlı yapı kaydı girilirken önce ibadet amaçlı yapı olarak tapu bilgileriyle kaydedilerek daha sonra bağlı taşınmaz olarak cami kur'an kursu lojman hizmet binası eklenecektir. Eğer giriş yapacağımız ibadet amaçlı yer mescit ise önce ibadet amaçlı yapı olarak kaydettikten sonra bağlı taşınmaz olarak mescit kaydedilecektir.

Tüm bağlı taşınmazlar ana fonksiyonda yapılan ilk kayda verilen taşınmaz numarasıyla takip edilerek sadece kurum içi raporlara yansıtılacaktır. Bu yüzden bağlı taşınmaz kayıtlarına azami özen gösterilecektir.

Tapuya kayıtlı olmayan taşınmazların kaydı yapılırken sadece tapu bilgilerinde cinsi bölümünde Tapuya kayıtlı olmayan taşınmazların yer aldığı 2 ile başlayan kodların seçilmesi yeterli olacaktır.

## BUTONLARIN İŞLEVLERİ

Yeni Taşınmaz Girişi ekranında tüm bilgiler girilip kaydedildikten sonra ekranın alt kısmında o taşınmazla ilgili detay bilgi giriş alanlarına geçişi sağlayacak butonlar belirir. Taşınmazın cinsine göre ulaşılacak detay ara yüzleri değişecektir.

#### Cami girilmiş ise gelecek butonlar

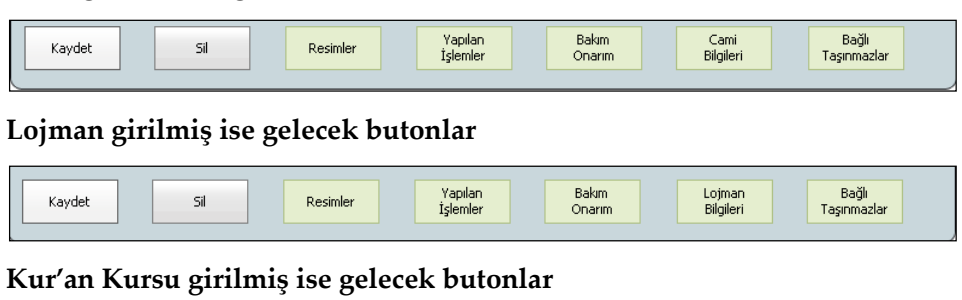

| Kaydet | Sil | Resimler | Oda ve<br>Bölümler | Yapılan<br>İşlemler | Bakım<br>Onarım | Kuran<br>Kursu<br>Bilgileri | Bağlı<br>Taşınmazlar |
|--------|-----|----------|--------------------|---------------------|-----------------|-----------------------------|----------------------|
|        |     |          |                    |                     |                 |                             |                      |

Butonlarla geçilen ara yüzlerde bilgi girişleri yapıldıktan sonra, taşınmazla ilgili yapılacak başka bir işlem var ise **"Taşınmaz Bilgilerine Geri Dön"** butonu tıklanarak ilk giriş sayfasına geçilecektir.

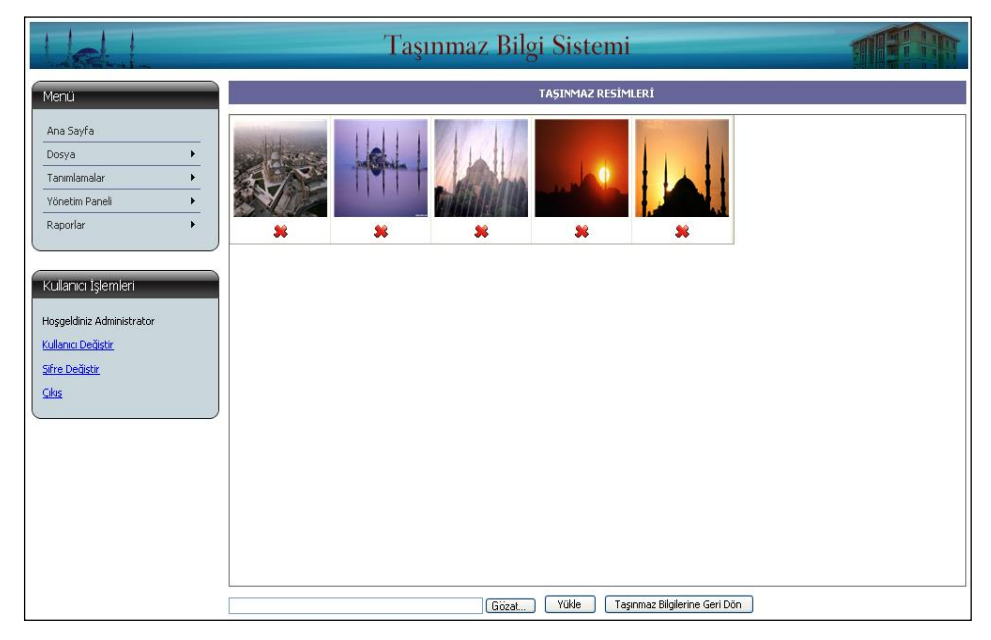

## RESİMLER

**"Resimler"** butonuna tıklandığında Resim ekleme ara yüzü gelir. Burada **"Göz at"** butonuna tıklandığında bilgisayarımızda bulunan ve daha önce bilgisayarımıza kaydetmiş olduğumuz taşınmazın fotoğrafı seçilip "Yükle" komutu ile resmin programa eklenmesi sağlanacaktır. Bu şekilde girişi yapılan tüm taşınmazların fotoğrafları sistemde mevcut olacak, 4 cepheden fotoğrafları ve iç bölümlerinin fotoğrafları istenilen sayıda eklenebilecektir.

Eklenen fotoğrafların net ve anlaşılabilir olmasına, üzerinde, çekildiği tarihin bulunmasına dikkat edilecektir. Özellikle tarihî camilerin iç mekânlarının detay fotoğraflarının sisteme kaydedilmesine özen gösterilecektir.

Gerek duyulmayan ya da fazla atılan resimler, resmin altında yer alan işaretine tıklanarak silinebilecektir.

Kaydedilen resmin üzerine çift tıklandığında, resmi tam ekran olarak görmemiz mümkün olacaktır.

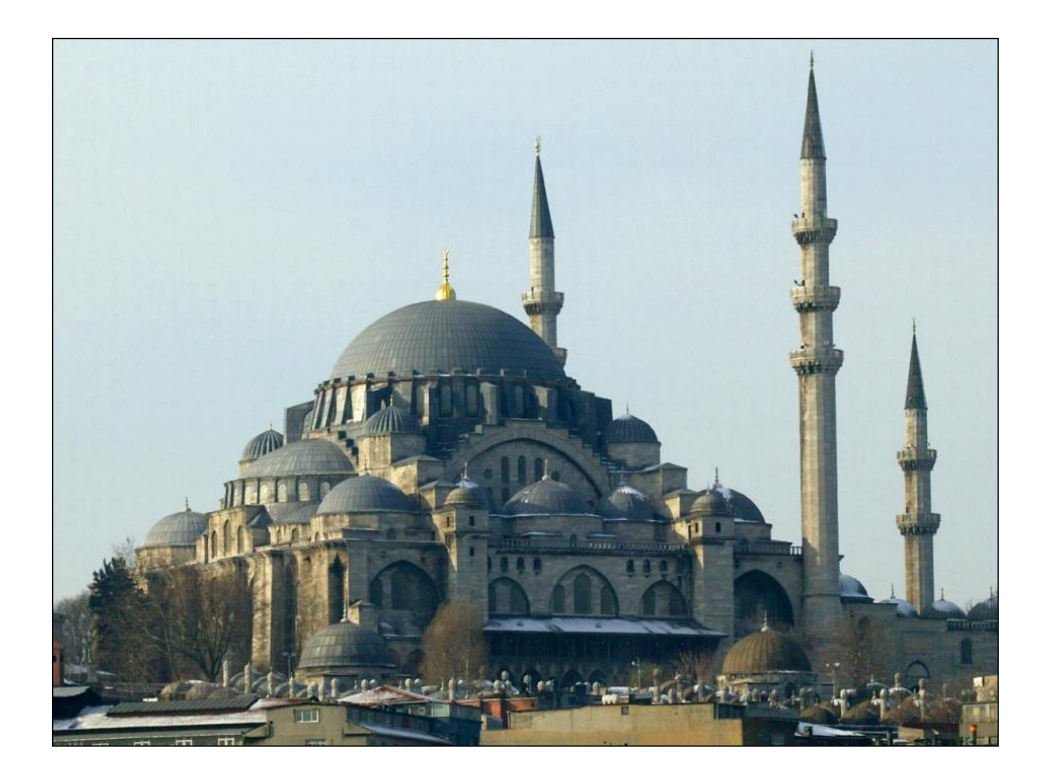

Tadilatı yapılacak taşınmazların büyük bakım onarım gerektiren oda ve bölümleri, dış cephesi, bakım- onarım ihale bilgileri, sisteme girilmeden önce mutlaka resimler bölümüne kaydedilecektir.

## YAPILAN İŞLEMLER

| LeL                                                                                               | Taşınmaz Bilgi Sistemi                                                                                                    |                         |
|---------------------------------------------------------------------------------------------------|----------------------------------------------------------------------------------------------------|-------------------------|
| Menu       Ana Sayfa       Dosya       Tanmlamalar       Yönetim Paneli       Raporlar            | Yaplan İşlemler<br>Di/Ol/2009 - Ol/Ol/2009 tarih ve 362 sayılı yazı ileCami Beratı verildiği DİB na bildirildi,<br>Di/Ol/2009 - Ol/Ol/2009 tarih ve 259 sayılı yazıyla ilk personel etendı<br>09.03.2009 - O9/03/2009 tarih ve 599 sayılı yazı ile cins tashihi için müracast edildi<br>09/04/2009 - O9/04/2009 tarih ve 546 sayılı yazı ile cins tashihi için onay verildi | ibadete açıldı          |
| Kullanıcı İşlemleri<br>Hoşgeldini: Administrator<br>Kullanıcı Değiştir<br>Sifre Değiştir<br>Çıbiş |                                                                                                    |                         |
|                                                                                                   | Eke Değştr SI Teşmı                                                                                                    | az Bilgilerine Geri Dön |

Butonuyla açılan ara yüzde Ekle butonu tıklanarak taşınmazla ilgili yapılan işlemin tarihi ve resmi evrakın sayı ve tarihi konusu yazılıp kaydedilecektir.

Programda bulunan bu fonksiyonla taşınmaz için cins tashihi yapılması gerekiyorsa, cins tashihi işlemi için yapılan tüm yazışmalar tarih, sayı belirtilmek suretiyle kaydedilecektir.

Tapusu olmayan taşınmazlar için ise tescil işlemleriyle ilgili yazışmalar kaydedilecektir.

## CAMİ BİLGİLERİ

| Cami Bilgileri                               |                                                 |                           |                      |          |
|----------------------------------------------|-------------------------------------------------|---------------------------|----------------------|----------|
|                                              | Hizmet Durun                                    | nu                        |                      |          |
| Kod Numarası:                                |                                                 |                           |                      |          |
| Telefon:                                     |                                                 |                           |                      |          |
| Faks:                                        |                                                 |                           |                      | _        |
| Berat Tarihi:                                |                                                 |                           |                      | - =      |
| Borat Evral Numaracu                         |                                                 |                           |                      | - 11     |
|                                              |                                                 |                           |                      | - 11     |
| Cami Dernegi Adi:                            |                                                 |                           |                      |          |
| Tarihi Ozeligi:                              |                                                 |                           |                      | -        |
|                                              |                                                 | 0                         |                      | -        |
| Cami Alani (Cami-bançe-Topiam):              | 0                                               | 0                         | 0                    | -88      |
| Cemaat Kapasitesi (Erkek-Kadin-Toplam):      | 0                                               | 0                         | 0                    | -0.0     |
| Ortalama Cemaat Sayısı (Erkek-Kadın-Toplam): | 0                                               | 0                         | 0                    | -110     |
| Cami Geliri:                                 | 0                                               |                           |                      | - 11     |
| Vande Tathi                                  | Yapı Durumı                                     | 1                         |                      | - 11     |
| rapiiş Tarihi:                               |                                                 |                           |                      | -11      |
| Yaptıran (Banisi):                           |                                                 |                           |                      | -        |
| Yapan (Mimar):                               |                                                 |                           |                      | _        |
| Yapı Şekli:                                  |                                                 |                           |                      | •        |
| Kubbesi:                                     |                                                 |                           |                      |          |
| Minaresi:                                    |                                                 |                           |                      | - 11     |
| Minare Yapı Sekli:                           |                                                 |                           |                      | -        |
| Isınma Şekli:                                |                                                 |                           |                      | -        |
| Vaaz Sistemi:                                |                                                 |                           |                      | -        |
| Baz İstasyonu Sayısı:                        |                                                 |                           |                      |          |
| İlk Yapılış Amacı:                           |                                                 |                           |                      | -        |
| Yerleşim Durumu:                             |                                                 |                           |                      | -        |
| Kapi Sayısı:                                 | 0                                               |                           |                      | =        |
|                                              |                                                 |                           |                      | <u> </u> |
| Geçirdiği Tamirat:                           |                                                 |                           |                      |          |
|                                              | Görevliler                                      |                           |                      |          |
|                                              | Kadro                                           | Dolu                      | Bos                  | -        |
| İmam Hatip:                                  | 0                                               | 0                         | 0                    |          |
| Müezzin Kayyum:                              | 0                                               | 0                         | 0                    |          |
| Hizmetli:                                    | 0                                               | 0                         | 0                    |          |
|                                              |                                                 | •                         | -                    |          |
|                                              | Pruștemila                                      | Engeli WC                 | / Kütünhara          |          |
|                                              | Aşevi                                           | Engelli WC                | Kutupridhe           |          |
|                                              | Bay Abdest Alma Yeri                            | Kılma Bölümü              | Lojman               |          |
|                                              | Bay WC                                          | Gasilhane - Morg          | Merkezi Vaaz Sistemi |          |
|                                              | Bayan Abdest Alma Yeri                          | Hizmet Binası             | Misafirhane          |          |
|                                              | Bayan Namaz Kilma Yeri                          | ISO 9001                  | Otopark              |          |
|                                              | Bayan WC                                        | Internet Salonu           | Park-Oyun Bahçesi    |          |
|                                              | Cami ve Çevresinde Engellile<br>Fiziki Düzenlem | r için 📃 Kitap Satış Yeri | Park                 |          |
|                                              | 🔲 Çay ve Dinlenme Salonu                        | Kitaplik                  | Projeksiyon Cihazı   | E        |
|                                              | Cocuk Bakım Odası                               | Klima                     | Salonlar (Toplanti   |          |
|                                              |                                                 |                           | Konferans Salonu)    |          |
|                                              | Dernek/Vakif Odası                              | Kuran Kursu               | Spor Salonu          |          |
|                                              | Dugun/Nişan Salonu                              | L Rurban Kesim Yéri       |                      | -        |
|                                              |                                                 |                           |                      |          |
| Kaydet Taşınmaz Bilgilerine Ger              | i Dön                                           |                           |                      |          |

Cami Bilgileri Formu, yeni taşınmaz girişinde cami olarak kaydı yapılan taşınmazın bilgilerinin girilmesi için hazırlanmıştır. Bu alana caminin hizmet durumu, yapı durumu, görevlileri ve müştemilatı ile ilgili tüm bilgiler doğru ve eksiksiz olarak girilecektir.

Kod ve numaralar, Başkanlığımızda kullanılan, diğer programlarda takibi yapılan camilerin kod numaraları ve sınıfı olacaktır.

Berat evrak numarası, beratının verildiğine dair Başkanlığımıza gönderilen yazının tarih ve sayı numarasıdır.

İlk yapılış amacı, başka bir amaçla yapılarak daha sonra camiye veya mescide çevrilmiş olan taşınmazlar için seçeneklerden birisi seçilmek suretiyle doldurulacaktır.

"Cami Bilgileri Formu müftülüklerce camilere gönderilerek doldurulması sağlanacaktır."

## LOJMAN BİLGİLERİ

Cinsi, devlet lojmanı ya da diğer lojman olarak seçilip kaydı yapılan taşınmazların lojman takiplerinin yapılabilmesi amacıyla oluşturulmuştur.

Yeni taşınmaz girişinde kaydedilen Lojman için

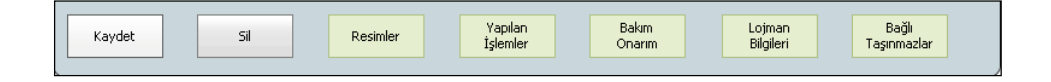

butonları ekran altında belirir.

Lojman bilgileri butonu tıklandığında karşımıza lojmanla ilgili bilgilerin girileceği sayfa gelir.

|                                                  | Taşın                                   | maz Bilgi Siste        | mi                                 |                               |
|--------------------------------------------------|-----------------------------------------|------------------------|------------------------------------|-------------------------------|
| Mapři                                            |                                         | TAŞINMAZDAKİ           | LOJMANLAR                          |                               |
| Ana Sayfa                                        | Tahsis<br>Durumu Bina No Daire No K     | atı Cephesi Oda Sayıs  | Brüt<br>I Isınma Şekli Yüzölçümü ۱ | Net<br>Kirası<br>Vüzölçümü    |
| Dosya +                                          |                                         | Kayıt yo               | k                                  |                               |
| Tanımlamalar 🕨                                   |                                         |                        |                                    |                               |
| Yönetim Paneli 🕨                                 |                                         |                        |                                    |                               |
| Raporlar •                                       |                                         |                        |                                    |                               |
|                                                  |                                         |                        |                                    |                               |
| Kullanıcı İşlemleri<br>Hoşgeldiniz Administrator | Ekle                                    |                        |                                    |                               |
| Kullanıcı Değiştir                               |                                         | SEÇİLİ LOJMANA AİT GİI | RİŞ ÇIKIŞ KAYITLARI                |                               |
| Sifre Değiştir                                   | Giriş Tarihi Çıkış Tarihi T.C. Kimlik N | o Adı Soyadı           | Görev Yeri                         | Ünvanı                        |
| Cikes                                            |                                         | Kayıt yok ya da lojman | seçilmemiş                         |                               |
|                                                  |                                         |                        |                                    |                               |
|                                                  | Ekle                                    |                        |                                    | Taşınmaz Bilgilerine Geri Dön |

Açılan bu sayfada kaydı yapılmış olan taşınmazda bulunan lojmanları ve bu lojmanlarda oturan personel bilgilerinin girileceği aşağıdaki 2 bölüm karşımıza gelir.

- Taşınmazdaki Lojmanlar,
- Seçili lojmana ait giriş çıkış kayıtları

Taşınmazdaki Lojmanlar Bölümüne Ekle butonu ile o taşınmazda bulunan her bir lojman için

- Tahsis Durumu
- Daire No
- Kat
- Cephe
- Oda Sayısı
- Yüzölçümü
- Kirası

bilgilerinin girileceği pencere açılır.

| Id                                                                                                    | Taşınmaz Bilgi Sistemi                                                                         |                                    |
|----------------------------------------------------------------------------------------------------|------------------------------------------------------------------------------------------------|------------------------------------|
| Menü<br>Ana Sayfa                                                                                      | TAŞIMMAZDAKİ LOJMANLAR<br>Tahsis<br>Durumu Bina No Daire No Katı Cephesi Oda Sayısı İsınma Şel | Brüt Net<br>di Yüzölçümü Yüzölçümü |
| Dosya<br>Tanımlamalar<br>Yonetim Paneli<br>Raporlar<br>Kularıkı İşlemleri<br>Hoggeldiniz Administrator | Bile     Bile       Bile     Bile                                                              |                                    |
|                                                                                                    | Girrs Tarihi Çokış Ta<br>Kros:<br>Kras:<br>Kaydet İptal                                        | TLARI<br>Yeri Ünvanı               |

Bu bilgiler girilip kaydedilince, taşınmazdaki lojmanlar tek tek kaydedilmiş olur.

|                                                 |   |                  | Ta                | şınm    | az Bilg     | i Sisten       | ni                      |                   |                  | 1      |   | - |
|-------------------------------------------------|---|------------------|-------------------|---------|-------------|----------------|-------------------------|-------------------|------------------|--------|---|---|
| Menü                                            |   |                  |                   |         | TA          | ŞINMAZDAKÎ L   | OJMANLAR                |                   |                  |        |   |   |
| Ana Savfa                                       |   | Tahsis<br>Durumu | Bina No Daire N   | lo Katı | Cephesi     | Oda Sayısı     | Isınma Şekli            | Brüt<br>Yüzölçümü | Net<br>Yüzölçümü | Kirası |   |   |
| Dosya                                           | • | 🔘 Görev Tahsisli | 12                | 1       | Kuzey Doğu  | 3+1            | kalorifer<br>(Doğalgaz) | 150               | 150              | 150000 | Ø | * |
| Tanımlamalar                                    | • | 🔘 Görev Tahsisli | 25                | 1       | Güney       | 3+1            | kalorifer<br>(Doğalqaz) | 150               | 150              | 150000 | Ø | * |
| Yönetim Paneli                                  | • | 🔘 Görev Tahsisli | 1                 | 2       | Güney       | 2+1            | kalorifer<br>(Doğalqaz) | 100               | 100              | 100000 | Ø | * |
| Raporlar                                        | • | 🔘 Görev Tahsisli | 2                 | 5       | Kuzey Doğu  | 3+1            | kalorifer<br>(Doğalqaz) | 150               | 150              | 150000 | Ø | * |
|                                                 |   | 🔘 Görev Tahsisli | 2                 | 1       | Kuzey Doğu  | 2+1            | kalorifer<br>(Doğalgaz) | 250               | 150              | 150000 | Ø | * |
| Hoşgeldiniz Administrator<br>Kullanıcı Değistir |   | Ekle             |                   |         | SECTILITION | MANA AİT GİRİ  | IS CTRIS KAVITI         | ADT               |                  |        |   |   |
| Sifre Değiştir                                  |   | Giriş Tarihi Çık | uş Tarihi T.C. Ki | mlik No | Adı So      | yadı           | Görev Y                 | 'eri              | Ünv              | /anı   |   |   |
| <u>Çıkaş</u>                                    |   |                  |                   |         | Kayıt yok   | ya da lojman s | eçilmemiş               |                   |                  |        |   |   |
|                                                 |   |                  |                   |         |             |                |                         |                   |                  |        |   |   |

Taşınmazdaki her lojman kaydı bu şekilde girildikten sonra Radio buton işaretlenerek alt kısımda yer alan Seçili Lojmana Ait Giriş-Çıkış Kayıtları bölümünde Ekle butonu tıklanarak o lojmanda oturan personele ait bilgiler girilip kaydedilir. Bu şekilde o lojmanda daha önce oturan ve şu anda oturan kişilerin bilgilerine ulaşmak mümkün olacaktır.

| Udl                                                    |   |                  | Та                | şınm    | az Bilg             | gi Sisten     | ni                      |                   |                 | 1              |                |
|--------------------------------------------------------|---|------------------|-------------------|---------|---------------------|---------------|-------------------------|-------------------|-----------------|----------------|----------------|
| Menü                                                   |   |                  |                   |         | T/                  | ŞINMAZDAKİ L  | OJMANLAR                |                   |                 |                |                |
| Ana Savfa                                              |   | Tahsis<br>Durumu | Bina No Daire N   | lo Katı | Cephesi             | Oda Sayısı    | Isınma Şekli            | Brüt<br>Yüzölçümü | Net<br>Yüzölçüm | ü Kirası       |                |
| Dosya                                                  | • | 🔘 Görev Tahsisli | 12                | 1       | Kuzey Doğu          | 3+1           | kalorifer<br>(Doğalqaz) | 150               | 150             | 150000         | 1              |
| Tanımlamalar                                           | • | Görev Tahsisli   | 25                | 1       | Güney               | 3+1           | kalorifer<br>(Doğalgaz) | 150               | 150             | 150000         | 12 🗱           |
| Yönetim Paneli                                         | • | 🔘 Görev Tahsisli | 1                 | 2       | Güney               | 2+1           | kalorifer<br>(Doğalgaz) | 100               | 100             | 100000         | 1              |
| Raporlar                                               | • | 🔘 Görev Tahsisli | 2                 | 5       | Kuzey Doğu          | 3+1           | kalorifer<br>(Doğalgaz) | 150               | 150             | 150000         | 12 🗱           |
|                                                        |   | 🔘 Görev Tahsisli | 2                 | 1       | Kuzey Doğu          | 2+1           | kalorifer<br>(Doğalgaz) | 250               | 150             | 150000         | 1              |
| Hoşgeldiniz Administrator<br><u>Kullanıcı Değistir</u> |   |                  |                   |         | SEÇÎLÎ LOJ          | MANA AİT GİRİ | İŞ ÇIKIŞ KAYIT          | LARI              |                 |                |                |
| <u>Sifre Değiştir</u>                                  |   | Giriş Tarihi Çık | ış Tarihi T.C. Ki | mlik No | Adı Soyadı Görev Ye |               |                         | 'eri              | eri Ünvanı      |                |                |
| <u>Cikis</u>                                           |   | 01.01.2008       | 215889            | 88966 M | ehmet ÖZTÜRK        | İs            | tanbul                  | Ņ                 | 1emur           |                | 12 🗱           |
|                                                        |   |                  |                   |         |                     |               |                         |                   |                 |                |                |
|                                                        |   | Ekle             |                   |         |                     |               |                         |                   |                 | Taşınmaz Bilgi | lerine Geri Dò |

| Dosya 🕨                                                               |      | Görev Tahsisli |        | 12                             | 1                       | Kuzey Doğu | 3+1   | kalorifer<br>(Doğalgaz) | 150 | 150 | 150000 | Z   | 36 |
|-----------------------------------------------------------------------|------|----------------|--------|--------------------------------|-------------------------|------------|-------|-------------------------|-----|-----|--------|-----|----|
| Tanımlamalar 🕨                                                        |      | Görev Tahsisli |        | 25                             | 1                       | Güney      | 3+1   | kalorifer<br>(Doğalgaz) | 150 | 150 | 150000 | 2   |    |
| Yönetim Paneli 🔹 🕨                                                    |      | Görev Tahsisli |        |                                |                         | Ekle       |       | er<br>gaz)              | 100 | 100 | 100000 |     | 36 |
| Raporlar 🕨                                                            |      | Görev Tahsisli |        |                                | . –                     |            |       | er<br>gaz)              | 150 | 150 | 150000 | CS. | *  |
|                                                                       |      | Görev Tahsisli |        | Giriş Ta                       | arihi:                  |            |       | er<br>gaz)              | 250 | 150 | 150000 |     | 38 |
| Kulanıcı İşlemleri<br>Hoşgeldiniz Administrator<br>Kullanıcı Değiştir |      | Ekle           |        | T.C. Kimlik<br>Adı So<br>Görev | < No:<br>yadı:<br>Yeri: |            |       |                         |     |     |        |     |    |
|                                                                       | Giri |                | us Tai | Üm                             | vanı:                   |            |       | Görev )                 |     |     |        |     |    |
|                                                                       |      |                |        |                                | Kayo                    | det        | İptal | miş                     |     |     |        |     |    |

Mülkiyeti Türkiye Diyanet Vakfı, cami derneği, vb. kurumlara ait olup, kullanım hakkı bir sözleşme veya resmi yazı ile Başkanlığımız teşkilatı personeline verilmiş olan lojmanlar (örneğin camiye ait imam evi) diğer lojman olarak takip edilecektir.

Kamu Konutları Yönetmeliği kapsamında olan lojmanlar Taşınmaz Bilgi Sistemine (1.1.7. Kamu Konutları) taşınmaz kodu ile giriş yapılacak, bu kapsama girmeyen lojmanlar ise farklı fonksiyonda bir yapının içerisinde ise ana kayıt olarak kuruluş amacına yönelik taşınmaz kodu seçilerek kayıt yapıldıktan sonra bağlı taşınmaz olarak (1.1.7.1. Diğer Lojman ) taşınmaz kodu ile giriş yapılacaktır. Ana fonksiyonu cami ise yeni taşınmaz kaydı yaparken Taşınmazın Cinsi bölümüne 1.1.4.11. "ibadet Amaçlı Yapılar" seçilerek kayıt yapıldıktan sonra, bağlı taşınmaz olarak kaydı tamamlanacaktır.

Ana fonksiyonu Kur'an kursu iken bir katı lojman ise, önce Kurs Merkezleri olarak, kaydı yapılacak daha sonra, bağlı taşınmaz olarak detay kurs türüne göre kodu seçilerek kaydedilecek ikinci bağlı taşınmaz olarak da lojman kaydı eklenecektir.

#### KUR'AN KURSU BİLGİLERİ

Yeni Taşınmaz Kaydında cinsi "Kur'ân Kursu" seçilip kaydedilen taşınmazla ilgili olarak

| Kaydet | Sil | Resimler | Oda ve<br>Bölümler | Yapılan<br>İşlemler | Bakım<br>Onarım | Kuran<br>Kursu<br>Bilgileri | Bağlı<br>Taşınmazlar |
|--------|-----|----------|--------------------|---------------------|-----------------|-----------------------------|----------------------|
|        |     |          |                    |                     |                 |                             | ,<br>                |

butonları belirir.

Kur'an Kursu Bilgileri butonu ile geçilen detay ara yüzde Kur'an Kursu ile ilgili bilgiler doldurularak kaydedilir.

|                           | Taşınmaz Bilgi Sistemi               |
|---------------------------|--------------------------------------|
| Menü Kuran Kurs           | u Bigileri                           |
| Ana Sayfa Kurs Ko         | du: 12121212                         |
| Dosya 🕨 Bina Yapı Şı      | kli: Kargir(Taş Tuğla Yığma) 👻       |
| Tanımlamalar 🕨 Devir Ta   | hi: 01.01.1992                       |
| Yönetim Paneli Devir Sür  | esi: 3                               |
| Raporlar   Kurs           | ipi: Erkek Kuran Kursu 🔹             |
| Kurs Kapasit              | esi: 150                             |
| Kullanıcı İslemleri       | ISI: 15                              |
| Hoşgeldiniz Administrator | Kaydet Taşırmaz Bilgilerine Geri Dön |
| Kullanıcı Değiştir        |                                      |
| <u>Sifre Değistir</u>     |                                      |
| Qias                      |                                      |
|                           |                                      |
|                           |                                      |

## BAKIM ONARIM BİLGİLERİ

Bu butonla geçilen ara yüzde 2 bölüm yer alır:

- Taşınmaz bakım onarım ihaleleri,
- Seçili ihaledeki işler.

Taşınmaz Bakım Onarım İhalelerine "Ekle" butonu ile taşınmazda yapılacak bakım, onarım ihalesinin usulü, yaklaşık maliyeti, ihale tutarı vb. bilgileri doldurularak kaydedilir.

| Lein                      | Taşı        | nmaz Bilgi Sis         | temi               |                            |                               |  |  |  |
|---------------------------|-------------|------------------------|--------------------|----------------------------|-------------------------------|--|--|--|
| Menü                      |             | TAŞINMAZ BAKI          | IM ONARIM İHALE    | LERÍ                       |                               |  |  |  |
| Ana Sayfa                 | Açıklama    | Yaklaşık<br>Maliyet    | İhale Usulü        | Gönde<br>İhale Tutarı Öden | rilen Kalan<br>ek Ödenek      |  |  |  |
| Dosya 🕨                   |             | Kay                    | nt yok             |                            |                               |  |  |  |
| Tanımlamalar              |             |                        |                    |                            |                               |  |  |  |
| Raporlar +                |             |                        |                    |                            |                               |  |  |  |
|                           |             |                        |                    |                            |                               |  |  |  |
| Kullanıcı İşlemleri       |             |                        |                    |                            |                               |  |  |  |
| Hoşgeldiniz Administrator | Ekle        |                        |                    |                            |                               |  |  |  |
| Kullanıcı Değiştir        |             | SEÇİLİ İHALEDEKİ İŞLER |                    |                            |                               |  |  |  |
| Sifre Değiştir            | İşin Konusu | İşin Yapılacağı \      | Yer                | Bütçe Tertibi              | Tamamlandı                    |  |  |  |
| Qilos                     |             | Kayıt yok ya da        | a ihale seçilmemiş |                            |                               |  |  |  |
|                           |             |                        |                    |                            |                               |  |  |  |
|                           |             |                        |                    |                            |                               |  |  |  |
|                           |             |                        |                    |                            |                               |  |  |  |
|                           |             |                        |                    |                            |                               |  |  |  |
|                           | Ekle        |                        |                    |                            | Taşınmaz Bilgilerine Geri Dön |  |  |  |

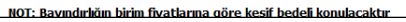

| Udul                      | Taşınmaz Bilgi Sistemi                                                                                                    |
|---------------------------|----------------------------------------------------------------------------------------------------|
| Menü<br>Ana Sayfa         | TAŞTIRIMAZ BAKIM ONARIM İHALELERİ<br>Yaklaşık İhale Usulü İhale Tutarı Gönderlen Kalan<br>Maliyet İhale Usulü İhale Tutarı Ödenek Ödenek |
| Dosya   Tanımlamalar      | Каул уок                                                                                                    |
| Yönetim Paneli  Raporlar  | Bie                                                                                                    |
| Kullanıcı İşlemleri       | Yakask Malyet:<br>Takask Malyet:                                                                                                    |
| Hoşgeldiniz Administrator | Gonderlen Ödenek:                                                                                                    |
|                           | Açıkama:                                                                                                    |
|                           | kayoet ipta                                                                                                    |
|                           |                                                                                                    |
|                           |                                                                                                    |
|                           | Elde Taşınmaz Bilgilerine: Geri Dün                                                                                                    |
|                           | NOT: Bayındırlığın birim fiyatlarına göre keşif bedeli konulacaktır                                                                      |

Her bir ihale için ayrı ayrı kayıt yapıldıktan sonra radio butonu tıklanacaktır.

| Let                                                                                           |     | Taşını                                                                                            | naz Bilgi                       | Sistemi       |                 | THE REAL                                 |  |  |  |  |  |
|-----------------------------------------------------------------------------------------------|-----|---------------------------------------------------------------------------------------------------|---------------------------------|---------------|-----------------|------------------------------------------|--|--|--|--|--|
| Menü                                                                                          |     |                                                                                                   | TAŞINMAZ BAKIM ONARIM İHALELERİ |               |                 |                                          |  |  |  |  |  |
| Ana Savfa                                                                                     |     | Açıklama                                                                                          |                                 |               |                 | erilen Kalan<br>:nek Ödenek              |  |  |  |  |  |
| Dosya                                                                                         | •   | <ul> <li>Hizmet Binasının dış cephe boya badanası ve<br/>pencerelerinin değistirilmesi</li> </ul> | 150.000,00 Agk                  | : İhale Usulü | 150.000,00 155. | 000,00 5.000,00 🗐 眯                      |  |  |  |  |  |
| Tanımlamalar                                                                                  | ) F |                                                                                                   |                                 |               |                 |                                          |  |  |  |  |  |
|                                                                                               | Þ   |                                                                                                   |                                 |               |                 |                                          |  |  |  |  |  |
| Raporlar                                                                                      | ) F |                                                                                                   | clu                             |               |                 |                                          |  |  |  |  |  |
| Kulanıcı İşlemleri<br>Hoggeldiniz Administrator<br>Kulanıcı Değişte<br>Sifne Değişte<br>Çılaş |     | Işin Konusu:<br>Işin Yaplacağı Yer:<br>Bütçe Tertbi:<br>Tamamland<br>Kaş                          | rdet ) [iptəl                   | _             |                 | Tamamlandi<br>Taganaz Biglerine Geri Dön |  |  |  |  |  |
|                                                                                               |     |                                                                                                   |                                 |               |                 |                                          |  |  |  |  |  |
|                                                                                               |     | NOT: Bayındırlığın birim fiyatlarına gör                                                          | e keşif bedeli ko               | nulacaktır    |                 |                                          |  |  |  |  |  |

Seçili ihaledeki işler bölümüne, ekle butonu ile işin konusu, işin yapılacağı yer ve son durumu ile ilgili bilgiler girilerek kaydedilir.

| Le                        | Taşınn                                                                                            | naz Bilgi Sis                   | temi          |              |                      | TIT                   |          |  |  |
|---------------------------|---------------------------------------------------------------------------------------------------|---------------------------------|---------------|--------------|----------------------|-----------------------|----------|--|--|
| Menü                      |                                                                                                   | TAŞINMAZ BAKIM ONARIM İHALELERİ |               |              |                      |                       |          |  |  |
| Ana Sayfa                 | Açıklama                                                                                          | Yaklaşık<br>Maliyet             | İhale Usulü   | İhale Tutarı | Gönderilen<br>Ödenek | Kalan<br>Ödenek       |          |  |  |
| Dosya •                   | <ul> <li>Hizmet Binasının dış cephe boya badanası ve<br/>pencerelerinin değiştirilmesi</li> </ul> | 150.000,00 Açık İhale           | Usulü         | 150.000,00   | 155.000,00           | 5.000,00 🧭            | *        |  |  |
| Tanımlamalar 🕨            |                                                                                                   |                                 |               |              |                      |                       |          |  |  |
| Yönetim Paneli            |                                                                                                   |                                 |               |              |                      |                       |          |  |  |
| Raporlar 🕨                |                                                                                                   |                                 |               |              |                      |                       |          |  |  |
|                           |                                                                                                   |                                 |               |              |                      |                       |          |  |  |
| Kullanıcı İşlemleri       |                                                                                                   |                                 |               |              |                      |                       |          |  |  |
| Hoşgeldiniz Administrator | Ekle                                                                                              |                                 |               |              |                      |                       |          |  |  |
| Kullanıcı Değiştir        |                                                                                                   | SEÇİLİ İH                       | ALEDEKİ İŞLER |              |                      |                       |          |  |  |
| Sifre Değiştir            | İşin Konusu                                                                                       | İşin Yapılacağı Y               | 'er           | Bütçe Tertil | DÎ                   | Tamamlandı            |          |  |  |
| <u>Çıkas</u>              | Çevre Düzenlemesi 0                                                                               | Oda:oda 25 Kat:kat 1            | 06.7          |              |                      | - <u>2</u>            |          |  |  |
|                           |                                                                                                   |                                 |               |              |                      |                       |          |  |  |
|                           |                                                                                                   |                                 |               |              |                      |                       |          |  |  |
|                           |                                                                                                   |                                 |               |              |                      |                       |          |  |  |
|                           |                                                                                                   |                                 |               |              |                      |                       |          |  |  |
|                           |                                                                                                   |                                 |               |              |                      |                       |          |  |  |
|                           | Ekle                                                                                              |                                 |               |              |                      | aşınmaz Bilgilerine G | Geri Dön |  |  |
|                           | NOT: Bayındırlığın birim fiyatlarına göre                                                         | e kesif bedeli konulac          | aktır         |              |                      |                       |          |  |  |

Bu bölümde her yıl yapılması planlanan büyük bakım onarımları kaydedilerek Başkanlığımız İdari Mali İşler Dairesi Başkanlığı tarafından ödenek ihtiyacının tespiti sağlanacak ayrıca devam eden bakım ve onarımların, bakım ve onarımı tamamlanan ve tamamlanamayan kısımlarının neler olduğu tespit edilecektir. Ayrıca kaydı yapılan taşınmazın hangi bakım onarımları geçirdiği de tespit edilmiş olacaktır.

Küçük bakım onarımlar bu bölüme kaydedilmeyecektir.

#### TAŞINMAZ LİSTESİ

Taşınmaz Bilgi Sistemi ana sayfası dosya bölümünde bulunan taşınmaz listesi seçildiğinde açılan sayfada arama kriterleri ve sonuçlar olmak üzere seçmeli ekran gelir. Bu ekranda yaptığımız her türlü taşınmaz kayıt detaylarını "Listede Göster" kutusunu işaretleyerek Genel Bilgiler, Edinme Bilgileri, Mevcut Tapu ya da Diğer Belge Bilgiler, Cins Tashihi Yapıldığında Olması Beklenen Bilgiler, Çıkış Bilgileri, Arşiv Bilgileri, Cami Bilgileri, Kur'ân Kursu Bilgileri Bölümlerinde "Listede Göster" bölümü seçilerek istenen kriterde rapor elde edilebilmektedir.

| Arama Kriterleri          | Sonuçlar |          |           |   |                  |          |
|---------------------------|----------|----------|-----------|---|------------------|----------|
|                           |          | Genel B  | Bilgiler  |   |                  | <u>^</u> |
| Durumu:                   |          |          |           | • | Listede Göster   |          |
| Kayıt Türü:               |          |          |           | • | Listede Göster   | E        |
| Organizasyon:             |          |          |           | • | ☑ Listede Göster |          |
| Hukuki Durumu:            |          |          |           | • | Listede Göster   |          |
| Taşınmaz No:              |          |          |           |   | Listede Göster   |          |
| Giriş Tarihi:             |          |          |           |   | 🔽 Listede Göster |          |
| Tahsis Amacı:             |          |          |           | • | Listede Göster   |          |
| Taşınmaz Maliki:          |          |          |           | • | Listede Göster   |          |
| Adı:                      |          |          |           |   | Listede Göster   |          |
| İdare İle İlgisi:         |          |          |           |   | Listede Göster   |          |
| Bağlı Olduğu Taşınmaz No: |          |          |           |   | Listede Göster   |          |
|                           | _        | Edinme I | Bilgileri |   |                  |          |
| Edinme Şekli:             |          |          |           | • | Listede Göster   |          |
| Edinme Tarihi:            |          |          |           |   | Listede Göster   |          |
| Edinme Süresi:            |          |          |           |   | Listede Göster   |          |
| Kirası:                   |          |          |           |   | Listede Göster   |          |

Mevcut tapu ya da diğer belge bilgilerine göre arama yapılabilmektedir. Mevcut tapu bilgileri ile ilgili raporlanmak istenilen kriterler, "Listede Göster" seçilerek istenilen kriterde rapor elde edilebilmektedir.

Örneğin maliki Türkiye Diyanet Vakfına ait olan taşınmazları çağırmak için Taşınmaz Maliki bölümünden TDV seçilip Listede Göster butonu seçilerek bul butonu tıklandığında TDV'na ait olup daha önce sisteme kaydı yapılmış olan taşınmazların listesi gelecektir.

| Mer              | vcut Tapu ya da Diğer Belge Bilgile | ri                 |
|------------------|-------------------------------------|--------------------|
| Cinsi:           |                                     | ▼ 🛛 Listede Göster |
| Yüzölçümü:       |                                     | ☑ Listede Göster   |
| Hisse Oranı:     |                                     | Listede Göster     |
| Pafta No:        |                                     | Listede Göster     |
| Ada No:          |                                     | Listede Göster     |
| Parsel No:       |                                     | Listede Göster     |
| Cilt No:         |                                     | Listede Göster     |
| Sayfa No:        |                                     | Listede Göster     |
| Sira No:         |                                     | Listede Göster     |
| Doğusu:          |                                     | Listede Göster     |
| Batisi:          |                                     | Listede Göster     |
| Kuzeyi:          |                                     | Listede Göster     |
| Güneyi:          |                                     | Listede Göster     |
| Mevkii / Yöresi: |                                     | Listede Göster     |
| Mahalle / Köy:   |                                     | Listede Göster     |
| Cadde:           |                                     | Listede Göster     |
| Sokak:           |                                     | Listede Göster     |
|                  |                                     |                    |
| Bina No:         |                                     | Listede Göster     |

Cins Tashihi işlemlerinde raporlanmak istenilen kriterler, "Listede Göster" seçilerek istenilen kriterde rapor elde edilebilmektedir.

|                  | Cins Tashihi Yapıldığında O | lması Beklenen Bilgiler |
|------------------|-----------------------------|-------------------------|
| Cinsi:           |                             | ▼ □Listede 0            |
| Yüzölçümü:       |                             | Listede                 |
| Hisse Oranı:     |                             | 🗆 Listede (             |
| Pafta No:        |                             | Listede (               |
| Ada No:          |                             | Listede 🛛               |
| Parsel No:       |                             | 🗆 Listede (             |
| Cilt No:         |                             | Listede (               |
| Sayfa No:        |                             | Listede (               |
| Sira No:         |                             | Listede (               |
| Doğusu:          |                             | 🗆 Listede (             |
| Batisi:          |                             | 🗆 Listede (             |
| Kuzeyi:          |                             | Listede (               |
| Güneyi:          |                             | Listede 🛛               |
| Mevkii / Yöresi: |                             | 🗆 Listede (             |
| Mahalle / Köy:   |                             | 🗆 Listede (             |
| Cadde:           |                             | 🖾 Listede (             |
| Sokak:           |                             | Listede                 |
| Bina No:         |                             | Listede                 |
| Tescil Tarihi:   |                             | Listede (               |

Çıkış İşlemleri ile ilgili istenilen kriterler, "Listede Göster" seçilerek istenilen kriterde rapor elde edilebilmektedir.

|                     | Çıkış Bilgileri |                    |
|---------------------|-----------------|--------------------|
| Çıkış Şekli:        |                 | ▼ □ Listede Göster |
| Çıkış Tarihi:       |                 | Listede Göster     |
|                     | Arşiv Bilgileri |                    |
| Arşiv Tarihi:       |                 | Listede Göster     |
| Arşiv No:           |                 | Listede Göster     |
|                     | Diğer Bilgiler  |                    |
| Açıklamalar:        |                 | Listede Göster     |
| Kaydeden Kullanıcı: |                 | ▼ □Listede Göster  |

Cami işlemleri için istenilen kriterler, "Listede Göster" seçilerek istenilen kriterde rapor elde edilebilmektedir.

|                         | Cami Bilgileri |                                    |  |
|-------------------------|----------------|------------------------------------|--|
| Tarihi Özelliği:        |                | ▼ 🔲 Listede Göster                 |  |
| Kod Numarası:           |                | Listede Göster                     |  |
| Cami Sınıfi:            |                | ▼ 🔲 Listede Göster                 |  |
| Cami Alanı:             |                | Listede Göster                     |  |
| Cami Bahçesi Alanı:     |                | Listede Göster                     |  |
| Cami Toplam Alanı:      |                | Listede Göster                     |  |
| Cemaat Kapasitesi:      |                | Listede Göster                     |  |
| Ortalama Cemaat Sayısı: |                | Listede Göster                     |  |
| Yapılış Tarihi:         |                | Listede Göster                     |  |
| Yaptıran (Banisi):      |                | Listede Göster                     |  |
| Yapan (Mimar):          |                | Listede Göster                     |  |
| Yapı Şekli:             |                | ▼ □ Listede Göster                 |  |
| Kubbesi:                |                | Listede Göster                     |  |
| Minaresi:               |                | Listede Göster                     |  |
|                         |                |                                    |  |
| Minaresi:               |                | Listede Göster                     |  |
| Minare Yapı Şekli:      |                | ▼ □ Listede Göster                 |  |
| Isınma Şekli:           |                | ▼ □ Listede Göster                 |  |
| Baz İstasyonu Sayısı:   |                | Listede Göster                     |  |
| İlk Yapılış Amacı:      |                | ▼ □ Listede Göster                 |  |
| Yerleşim Durumu:        |                | <ul> <li>Listede Göster</li> </ul> |  |
| Kapı Sayısı:            |                | Listede Göster                     |  |
| Geçirdiği Tamirat:      |                | Listede Göster                     |  |
| İmam Hatip Kadrosu:     |                | Listede Göster                     |  |
| Müezzin Kayyum Kadrosu: |                | Listede Göster                     |  |
| Hizmetli Kadrosu:       |                | Listede Göster                     |  |
| İmam Hatip Dolu:        |                | Listede Göster                     |  |
| Müezzin Kayyum Dolu:    |                | Listede Göster                     |  |
| Hizmetli Dolu:          |                | Listede Göster                     |  |
| İmam Hatip Boş:         |                | Listede Göster                     |  |
| Müezzin Kayyum Boş:     |                | Listede Göster                     |  |
| Hizmetli Boş:           |                | Listede Göster                     |  |
|                         |                |                                    |  |
| Müştemilat:             |                | Listede Göster                     |  |

Ekranın alt kısmındaki "Bul" butonuna tıklanıp sonuçlar kısmında raporlaması sağlanır.

| Le                        |                              | Т                      | aşınmaz Bilgi                                  | Sistemi                  |                                                      |                                       |                                              |     |
|---------------------------|------------------------------|------------------------|------------------------------------------------|--------------------------|------------------------------------------------------|---------------------------------------|----------------------------------------------|-----|
| Menü                      | Arama Kriterle               | ri So                  | nuçlar                                         | CT0111472 1/41/0721 4.04 |                                                      |                                       |                                              | _   |
| Ana Sayfa                 |                              |                        | IA:                                            | SINMAZ KAYITLARI         |                                                      |                                       | <u>.                                    </u> |     |
| Dosva 🕨                   | Durum                        | KayıtTuru              | Organizasyon                                   | TasinmazNoGirisTa        | rihi Ad                                              | TasinmazCinsi                         | Yuzol                                        | C ^ |
| Tanımlamalar              | Ac Yapıldı                   | Sinirii Ayni<br>Haklar |                                                | 02.04.2                  | 09                                                   | 1.1.11.1 - Cami                       | 0                                            |     |
| Yönetim Paneli            | Ac Cins Tashihi<br>Yapılacak | Sınırlı Ayni<br>Haklar |                                                | 08.04.2                  | 009                                                  | 1.1.3.5 - Lâboratuvarlar              | 0                                            |     |
| Raporlar                  | Ac Cins Tashihi<br>Yapılacak | Sınırlı Ayni<br>Haklar |                                                | 08.04.2                  | 009                                                  | 1.1.4.2 - Bakım Evi ve<br>Huzurevleri | 0                                            |     |
|                           | Ac Cins Tashihi<br>Yapıldı   | Sınırlı Ayni<br>Haklar |                                                | 13.04.2                  | 009 Sultanahmet camii                                | 1.1.11 - İbadet Amaçlı<br>Yapılar     | 0                                            |     |
|                           | Ac Cins Tashihi<br>Yapıldı   | Sınırlı Ayni<br>Haklar | ADANA İL MÜFTÜLÜĞÜ \MERKEZ<br>İL MÜFTÜLÜĞÜ     | 0101010000107.04.2       | 009                                                  | 1.1.11.1.2.1 - Devlet                 | 0                                            |     |
| Kulanici Işlemleri        | Ac Cins Tashihi<br>Yapıldı   | Sınırlı Ayni<br>Haklar | ADANA İL MÜFTÜLÜĞÜ \MERKEZ<br>İL MÜFTÜLÜĞÜ     | 0101010000207.04.2       | 009 ali koç                                          | 1.1.11.1.2.2 - Diğer<br>Lojman        | 0                                            | E   |
| Hoşgeldiniz Administrator | Ac Cins Tashihi<br>Yapıldı   | Sınırlı Ayni<br>Haklar | ADIYAMAN İL MÜFTÜLÜĞÜ \<br>MERKEZ İL MÜFTÜLÜĞÜ | 02010200002 23.02.2      | 009 sultan süleyman camisi                           | 1.1.11.1 - Cami                       | 0                                            |     |
| Kullanıcı Değiştir        | Ac Cins Tashihi<br>Yapıldı   | Sınırlı Ayni<br>Haklar | ADIYAMAN İL MÜFTÜLÜĞÜ \<br>MERKEZ İL MÜFTÜLÜĞÜ | 02010200002 23.02.2      | 09 <mark>sultan süleyman camii</mark><br>kuran kursu | 1.1.11.1.1 - Kuran Kursu              | 0                                            |     |
| <u>Sifre Değiştir</u>     | Ac Cins Tashihi<br>Yapıldı   | Sınırlı Ayni<br>Haklar | ADIYAMAN İL MÜFTÜLÜĞÜ \<br>MERKEZ İL MÜFTÜLÜĞÜ | 02010200003 23.02.2      | 009 <mark>sultan süleyman camisi</mark><br>lojmanı   | 1.1.11.1.2.1 - Devlet<br>Lojmani      | 0                                            |     |
|                           | Ac Cins Tashihi<br>Yapıldı   | Sınırlı Ayni<br>Haklar | ADIYAMAN İL MÜFTÜLÜĞÜ \<br>MERKEZ İL MÜFTÜLÜĞÜ | 02010200004 23.02.2      | 009                                                  | 1.1.1.2 - Hizmet Binaları             | 0                                            |     |
|                           | Ac Cins Tashihi<br>Yapıldı   | Sınırlı Ayni<br>Haklar | ADIYAMAN İL MÜFTÜLÜĞÜ \<br>MERKEZ İL MÜFTÜLÜĞÜ | 02010200005 23.02.2      | 009 ahmet toprak camisi                              | 1.1.11.1 - Cami                       | 0                                            |     |
|                           | Ac Cins Tashihi<br>Yapıldı   | Sınırlı Ayni<br>Haklar | ADIYAMAN İL MÜFTÜLÜĞÜ \<br>MERKEZ İL MÜFTÜLÜĞÜ | 02010200005 23.02.2      | 109 ahmet toprak camisi<br>lojmanı                   | 1.1.11.1.2.1 - Devlet<br>Lojmani      | 0                                            |     |
|                           | Ac Cins Tashihi<br>Yapıldı   | Sınırlı Ayni<br>Haklar | ADIYAMAN İL MÜFTÜLÜĞÜ \<br>MERKEZ İL MÜFTÜLÜĞÜ | 02010200005 23.02.2      | 009 ahmet toprak camisi<br>lojmani                   | 1.1.11.1.2.2 - Diğer<br>Lojman        | 0                                            |     |
|                           | Ac Cins Tashihi<br>Yapıldı   | Sınırlı Ayni<br>Haklar | ADIYAMAN İL MÜFTÜLÜĞÜ \<br>MERKEZ İL MÜFTÜLÜĞÜ | 02010200005 23.02.2      | 009 ahmet toprak camisi<br>kuran kursu               | 1.1.11.1.1 - Kuran Kursu              | 0                                            |     |
|                           | Ac Cins Tashihi              | Sınırlı Ayni           | ADIYAMAN İL MÜFTÜLÜĞÜ \                        | 02010200005 23.02.2      | 009 ahmet toprak camisi                              | 1.1.11.1.3 - Hizmet                   | 0                                            | -   |
|                           | •                            |                        |                                                | m                        |                                                      |                                       |                                              | ,   |

Görüntülenen verilerin her satır başında bulunan aç komutu tıklanarak her satırdaki veri kaydı giriş ekranına dökülebilir. Ayrıca ekranın alt kısmında yer alan sorgu sonuçları Excel dosyasına gönder butonu ile Excel sayfasına gönderilerek çıktı alınma imkânı sağlanır.

| A           | в                       | С                    | D                                        | E          | F           | G                                 | Н                                  | 1        |
|-------------|-------------------------|----------------------|------------------------------------------|------------|-------------|-----------------------------------|------------------------------------|----------|
|             | Durum                   | KayitTuru            | Organizasyon                             | TasinmazNo | GirisTarihi | Ad                                | TasinmazCinsi                      | Yuzolcum |
| Aç          | Cins Tashihi Yapıldı    | Sınırlı Ayni Haklar  |                                          |            | 02.04.2009  |                                   | 1.1.11.1 - Cami                    | 0        |
| Aç          | Cins Tashihi Yapılacak  | Sınırlı Ayni Haklar  |                                          |            | 08.04.2009  |                                   | 1.1.3.5 - Lâboratuvarlar           | 0        |
| Aç          | Cins Tashihi Yapılacak  | Sınırlı Ayni Haklar  |                                          |            | 08.04.2009  |                                   | 1.1.4.2 - Bakım Evi ve Huzurevleri | 0        |
| Aç          | Cins Tashihi Yapıldı    | Sınırlı Ayni Haklar  |                                          |            | 13.04.2009  | Sultanahmet cami                  | 1.1.11 - İbadet Amaçlı Yapılar     | 0        |
| Aç          | Cins Tashihi Yapıldı    | Sınırlı Ayni Haklar  | ADANA İL MÜFTÜLÜĞÜ \ MERKEZ İL MÜFTÜLÜĞÜ | 1010100001 | 07.04.2009  |                                   | 1.1.11.1.2.1 - Devlet Lojmanı      | 0        |
| Aç          | Cins Tashihi Yapıldı    | Sınırlı Ayni Haklar  | ADANA İL MÜFTÜLÜĞÜ \ MERKEZ İL MÜFTÜLÜĞÜ | 1010100002 | 07.04.2009  | ali koç                           | 1.1.11.1.2.2 - Diğer Lojman        | 0        |
| Ar          | Cine Tashihi Yanıldı    | Sinirli Avni Haklar  | ADIYAMAN İL MÜFTÜLÜĞÜ \MERKEZ İL         | 2010200002 | 23.02.2009  | sultan sülevman camisi            | 1 1 11 1 - Cami                    |          |
| ~~>         | Cirio reorina replica   | Contra Payrer Ionada | ADTYAMAN TI MÜETÜLÜĞÜ \ MERKEZ TI        | 2010200002 | 2010212000  | Sundir Suic yman cambr            |                                    |          |
| Ac          | Cins Tashihi Yanıldı    | Smith Avni Haklar    | MÜFTÜLÜĞÜ                                | 2010200002 | 23.02.2009  | sultan süleyman cami kuran kursu  | 1 1 11 1 1 - Kuran Kursu           | 0        |
| ~~~         |                         |                      | ADTYAMAN TI MÜETÜLÜĞÜ \ MERKEZ TI        | 2010200002 | 2010212000  |                                   |                                    |          |
| D Aç        | Cins Tashihi Yapıldı    | Sınırlı Ayni Haklar  | MÜFTÜLÜĞÜ                                | 2010200003 | 23.02.2009  | sultan süleyman camisi lojmanı    | 1.1.11.1.2.1 - Devlet Lojmani      | 0        |
|             |                         |                      | ADIYAMAN İL MÜFTÜLÜĞÜ \MERKEZ İL         |            |             |                                   |                                    |          |
| l Aç        | Cins Tashihi Yapıldı    | Sınırlı Ayni Haklar  | MUFTULUĞU                                | 2010200004 | 23.02.2009  |                                   | 1.1.1.2 - Hizmet Binaları          | 0        |
|             |                         |                      | ADIYAMAN İL MÜFTÜLÜĞÜ \MERKEZ İL         |            |             |                                   |                                    |          |
| 2 Aç        | Cins Tashihi Yapıldı    | Sınırlı Ayni Haklar  | MUFTULUGU                                | 2010200005 | 23.02.2009  | ahmet toprak camisi               | 1.1.11.1 - Cami                    | 0        |
|             |                         |                      | ADIYAMAN İL MÜFTÜLÜĞÜ \MERKEZ İL         |            |             |                                   |                                    |          |
| B Aç        | Cins Tashihi Yapıldı    | Sınırlı Ayni Haklar  | MUFTULUGU                                | 2010200005 | 23.02.2009  | ahmet toprak camisi lojmanı       | 1.1.11.1.2.1 - Devlet Lojmani      | 0        |
|             |                         |                      | ADIYAMAN IL MÜFTÜLÜĞÜ \MERKEZ IL         |            |             |                                   |                                    |          |
| 4 <u>Aç</u> | Cins Tashihi Yapıldı    | Sınırlı Ayni Haklar  | MUFTULUGU                                | 2010200005 | 23.02.2009  | ahmet toprak camisi lojmanı       | 1.1.11.1.2.2 - Diğer Lojman        | 0        |
|             |                         |                      | ADIYAMAN IL MUFTULUGU \MERKEZ IL         |            |             |                                   |                                    |          |
| Þ Aç        | Cins Tashihi Yapıldı    | Sınırlı Ayni Haklar  | MUFTULUGU                                | 2010200005 | 23.02.2009  | ahmet toprak camisi kuran kursu   | 1.1.11.1.1 - Kuran Kursu           | 0        |
|             |                         |                      | ADIYAMAN IL MUFTULUGU \MERKEZ IL         |            |             |                                   |                                    |          |
| b Aç        | Cins Tashihi Yapıldı    | Sınırlı Ayni Haklar  | MUFTULUGU                                | 2010200005 | 23.02.2009  | ahmet toprak camisi hizmet binası | 1.1.11.1.3 - Hizmet Binası         | 0        |
|             |                         |                      | ADIYAMAN IL MUFTULUGU \MERKEZ IL         |            |             |                                   |                                    |          |
| 7 <u>Aç</u> | Cins Tashihi Yapıldı    | Sınırlı Ayni Haklar  | MUFTULUGU                                | 2010200006 | 23.02.2009  | adıyaman merkez kuran kursu       | 1.1.4.5 - Kurs Merkezleri          | 0        |
|             |                         |                      | ADIYAMAN IL MUFTULUGU \MERKEZ IL         |            |             |                                   |                                    |          |
| 8 Aç        | Cins Tashihi Yapıldı    | Sınırlı Ayni Haklar  | MUFTULUGU                                | 2010200007 | 23.02.2009  | adıyaman merkez devlet lojmanı    | 1.1.7.1.1 - Devlet Lojmani         | 0        |
|             |                         |                      | ADIYAMAN IL MUFTULUGU \MERKEZ IL         |            |             |                                   |                                    |          |
| 9 Aç        | Cins Tashihi Yapıldı    | Sinirli Ayni Haklar  | MUFTULUGU                                | 2010200008 | 23.02.2009  | adiyaman merkez diger lojman      | 1.1.7.1.2 - Diger Lojman           | 0        |
|             |                         |                      | ADIYAMAN IL MUFTULUGU \MERKEZ IL         |            |             |                                   |                                    |          |
| J Aç        | Cins Tashihi Yapıldı    | Sinirli Ayni Haklar  | MUHIULUGU                                | 2010200009 | 23.02.2009  | adıyaman merkez hızmet binası     | 1.1.1.2 - Hizmet Binalari          | 0        |
|             |                         |                      | ADIYAMAN IL MUFTULUGU \MERKEZ IL         |            |             |                                   |                                    |          |
| L Ac        | Cins Tashihi Yapıldı    | Sınırlı Ayni Haklar  | MUFTULUGU                                | 2010200010 | 23.02.2009  | adıyaman merkez çarşısı mescidi   | 1.1.11.2 - Mescit                  | 0        |
| Z Aç        | ; jCins Tashihi Yapıldı | Sinirli Ayni Haklar  | AFYON IL MUFTULUGU (MERKEZ IL MUFTULUGU  | 3010100001 | 02.04.2009  | Afyon Merkez Camisi               | 1.1.11 - Ibadet Amaçlı Yapılar     | 3500     |

#### RAPORLAR

Ana sayfanın Menü bölümünde yer alan raporlar kısmında, "Kamu İdarelerine ait Taşınmazların Kaydına İlişkin Yönetmelik" ekinde bulunan her türlü form, ayrıca cins tashihi raporu, lojman listesi, bakım onarım listesi vb. raporları oluşturulur.

|                                | Taş                                              | TELLE                             |                                                             |                                       |
|--------------------------------|--------------------------------------------------|-----------------------------------|-------------------------------------------------------------|---------------------------------------|
| Menü                           | Arama Kriterleri Sonuçia                         |                                   |                                                             |                                       |
| Ana Saufa                      |                                                  | TA                                | SINMAZ KAYITLARI                                            |                                       |
| Alia Sayla                     | Durum KayitTuru                                  | Organizasyon                      | TasinmazNoGirisTarihi Ad                                    | TasinmazCinsi Yuzolci 🔺               |
| Dosya                          | Cins Tashihi Sınırlı Ayni<br>Aç Yapıldı Haklar   |                                   | 02.04.2009                                                  | 1.1.11.1 - Cami 0                     |
| Tanımlamalar<br>Yönetim Paneli | Ac Cins Tashihi Sinirli Ayni<br>Yapılacak Haklar |                                   | 08.04.2009                                                  | 1.1.3.5 - Lâboratuvarlar 0            |
| Raporlar +                     | Ek 2 - Tapuda Kayıtlı Olan Tasınmazlar Formu     |                                   | 08.04.2009                                                  | 1.1.4.2 - Bakım Evi ve<br>Huzurevleri |
|                                | Ek 3 - Tapuda Kayıtlı Olmayan Taşınmazlar Formu  |                                   | 13.04.2009 Sultanahmet camii                                | 1.1.11 - İbadet Amaçlı<br>Yapılar     |
| Mulla and Aslandard            | Ek 4 - Orta Malları Formu                        | L MÜFTÜLÜĞÜ \MERKEZ<br>ÜLÜĞÜ      | 01010100001 07.04.2009                                      | 1.1.11.1.2.1 - Devlet 0               |
| Kulanici işlemleri             | Ek 5 - Genel Hizmet Alanları Formu               | İL MÜFTÜLÜĞÜ \MERKEZ<br>ÜLÜĞÜ     | 01010100002 07.04.2009 ali koç                              | 1.1.11.1.2.2 - Diğer 0                |
| Hoşgeldiniz Administrator      | Ek 6 - Sınırlı Ayni Haklar Formu                 | AN İL MÜFTÜLÜĞÜ \<br>İL MÜFTÜLÜĞÜ | 02010200002 23.02.2009 sultan süleyman camis                | i 1.1.11.1 - Cami 0                   |
| Kullanıcı Değistir             | Ek 7A - Tapuda Kayıtlı Olan Taşınmazlar İcmali   | AN İL MÜFTÜLÜĞÜ \<br>İL MÜFTÜLÜĞÜ | 02010200002 23.02.2009 sultan süleyman camii<br>kuran kursu | 1.1.11.1.1 - Kuran Kursu 0            |
| <u>Sifre Değiştir</u>          | Ek 78 - Tapuda Kayıtlı Olmayan Taşınmazlar İcma  | AN İL MÜFTÜLÜĞÜ \<br>İL MÜFTÜLÜĞÜ | 02010200003 23.02.2009 sultan süleyman camis<br>Iojmanı     | 1.1.11.1.2.1 - Devlet 0<br>Lojmani    |
| <u>UKIS</u>                    | Ek 7C - Orta Malları İcmali                      | AN İL MÜFTÜLÜĞÜ \<br>İL MÜFTÜLÜĞÜ | 0201020000423.02.2009                                       | 1.1.1.2 - Hizmet Binalari 0           |
|                                | Ek 7D - Genel Hizmet Alanları İcmali             | AN İL MÜFTÜLÜĞÜ \<br>İL MÜFTÜLÜĞÜ | 02010200005 23.02.2009 ahmet toprak camisi                  | 1.1.11.1 - Cami 0                     |
|                                | Cins Tashihi Raporu                              | AN İL MÜFTÜLÜĞÜ \<br>İL MÜFTÜLÜĞÜ | 02010200005 23.02.2009 ahmet toprak camisi lojmani          | 1.1.11.1.2.1 - Devlet 0<br>Lojmani    |
|                                | Lojman Listesi                                   | AN İL MÜFTÜLÜĞÜ \<br>İL MÜFTÜLÜĞÜ | 02010200005 23.02.2009 ahmet toprak camisi                  | 1.1.11.1.2.2 - Diğer 0<br>Lojman      |
|                                | Bakım Onarım Listesi                             | AN İL MÜFTÜLÜĞÜ \<br>İL MÜFTÜLÜĞÜ | 02010200005 23.02.2009 ahmet toprak camisi<br>kuran kursu   | 1.1.11.1.1 - Kuran Kursu 0            |
|                                | Ac Cins Tashihi Sinrii Ayni ADIY.                | AMAN İL MÜFTÜLÜĞÜ \               | 0201020000523.02.2009ahmet toprak camisi                    | 1.1.11.1.3 - Hizmet 0 +               |
|                                | Sorgu Sonuçlarını Excel Dosyasına Gön            | der                               |                                                             |                                       |

Diyanet İşleri Başkanlığı taşınmazlar üzerinde sadece sınırlı ve aynî hakka sahip olduğu için kayıt girişi yapacak olan il müftülükleri, ilçe müftülükleri, eğitim merkezi müdürlükleri, din hizmetleri müşavirlik ve ataşelikleri aşağıda yer alan formları dolduracaklardır.

- EK 6 Sınırlı Ayni Haklar Formu
- EK 7A Tapuda Kayıtlı Olan Taşınmazlar İcmali
- EK 7B Tapuda Kayıtlı Olmayan Taşınmazlar İcmali

Diğer formları, hazırlamak zorunluluğumuz olmadığından doldurmayacaklardır.

| Le                                                                                                    | Taşınmaz Bilgi Sistemi                                                                                                    | TER   |
|----------------------------------------------------------------------------------------------------|----------------------------------------------------------------------------------------------------|-------|
| Menù Ana Sayfa Dosya Tanniamalar Yonetin Paneli Raporlar Kulanci Işlemleri Hoşgeldiniz Administrator Kulanci Deŭistr Sifie Deŭistr Calas | Sinirî Aynî Hakar Ile Kçisel Haklar ve Tahsis Formu<br>Organizasyon:<br>Taşımaz Ondi:<br>Rapor Türü: Rapor Türünü Seçiniz | Yazdr |

|                           | Taşınmaz Bilgi Sistemi                      |   |
|---------------------------|---------------------------------------------|---|
| Menü Sınırlı Ayr          | i Haklar İle Kişisel Haklar ve Tahsis Formu |   |
| Ana Sayfa Organiza        | syon: BB \DİB                               | • |
| Dosya • Taşınmaz          | Cinsi:                                      | • |
| Tanımlamalar   Rapor      | Türü: Milli Emlak Raporu                    |   |
| Yönetim Paneli            | Rapor Türünü Seçiniz                        |   |
| Raporlar                  | Kurum İçi Rapor                             |   |
|                           |                                             |   |
| Kullanıcı İşlemleri       |                                             |   |
| Hoşgeldiniz Administrator |                                             |   |
| Kullanıcı Değiştir        |                                             |   |
| Sifre Değistir            |                                             |   |
| <u>Cilas</u>              |                                             |   |

#### SINIRLI AYNİ HAKLAR İLE KİŞİSEL HAKLAR VE TAHSİS FORMU

ILI: ERZİNCAN İL MÜFTÜLÜĞÜ

EK-6

| Γ. |                       | İlcesi      | -                             |                           | Pafta No  | Cilt No  | Cilt No Yüzölçümü |            | Edinme Şekli |              | Kavitlardan Cikis |        | An     | siv |             |
|----|-----------------------|-------------|-------------------------------|---------------------------|-----------|----------|-------------------|------------|--------------|--------------|-------------------|--------|--------|-----|-------------|
| ŀ  | Sira                  | Mahallesi / | Taşınmaz                      | Cinsi                     | Ada No    | Sayfa No | (m2)              | Taşınmaz   | Tarihi       | Tescilli Ise |                   |        |        |     | Açıklamalar |
| L  | NO                    | Köyü        | Numarasi                      |                           | Parsel No | Sıra No  | Hisse Oranı       | maliki     | Süresi       | Tarini       | Nedeni            | Tarihi | Tarihi | No  | I           |
| Г  |                       | MERKEZ IL   |                               |                           | 55        | 26       | 3704.72           |            | Tahsis       |              |                   |        |        |     |             |
| L  | 1                     | MUFTULUGU   | 24010200001                   | 1.1.1.2 - Hizmet Binaları | 84        | 2479     | 30                | Hazine     | 01.01.1999   |              |                   |        |        |     |             |
| L  |                       |             |                               |                           | 2         |          |                   |            |              | 49           | 1                 |        |        |     |             |
| Γ  |                       | MERKEZ IL   |                               |                           | 140       | 1        | 250               |            | Tahsis       |              |                   |        |        |     |             |
| L  | 2 MUFTULUGU<br>MERKEZ | 24010100001 | 1.1.7.1.1 - Devlet<br>Lojmani | 250                       | 2         | 140      | Hazine            | 01.01.1999 |              |              |                   |        |        |     |             |
| L  |                       |             |                               | 1                         | 1         |          |                   | 49         | 1            |              |                   |        |        |     |             |

Cins tashihi işlerini takip edebilmek için cins tashihi raporu kullanılacaktır.

| Taşınmaz Bilgi Sistemi                                                          | TELE                                                                                                    |
|---------------------------------------------------------------------------------|----------------------------------------------------------------------------------------------------|
| Cins Tashihi Yapılmamış Taşınmazların Mevcut Kullanım Durumlarını Gösteren Form |                                                                                                    |
| Organizasyon:                                                                   |                                                                                                    |
|                                                                                 |                                                                                                    |
|                                                                                 | Yazdır                                                                                                    |
|                                                                                 |                                                                                                    |
|                                                                                 |                                                                                                    |
|                                                                                 |                                                                                                    |
|                                                                                 |                                                                                                    |
|                                                                                 |                                                                                                    |
|                                                                                 |                                                                                                    |
|                                                                                 |                                                                                                    |
|                                                                                 |                                                                                                    |
|                                                                                 |                                                                                                    |
|                                                                                 |                                                                                                    |
|                                                                                 | Taşınmaz Bilgi Sistemi<br>Cırıs Tashihi Yapılmamş Taşınmazların Mevcut Kulanım Durumlarını Gösteren Form<br>Organizasyon: |

Lojmanlarda oturan personel bilgilerini görmek için lojman listesi kullanılacaktır.

| Taşınmaz Bilgi Sistemi                                                                                                    |  |
|----------------------------------------------------------------------------------------------------|--|
| Menü         Ana Sayfa         Dosya         Tammlamalar         Yönetim Paneli         Raporlar         Kulanci İşlemen         Heşgeldniz Administrator         Kulanci Öşleşiri         Sifre Dediştr         Gleş |  |

Tamamlanan veya devam eden bakım onarım ihalelerini görmek için bakım onarım listesini kullanabilecektir.

| Ud                        |                     | Taşınmaz Bilgi Sistemi            |   |
|---------------------------|---------------------|-----------------------------------|---|
| Menü                      | Lojman Listesi      |                                   |   |
| Ana Sayfa                 | Organizasyon: BB    | \DİB \TAŞ \ADANA \MERKEZ          | • |
| Dosya •                   | Taşınmaz Cinsi: 1.1 | . 11 - Ibadet Amaçlı Yapılar      | • |
| Tanımlamalar 🕨            | Rapor Türü: Mili    | Emlak Raporu                      |   |
| Yönetim Paneli            | Rap                 | or Türünü Seçiniz<br>Emlak Danoru |   |
| Raporlar +                | Kun                 | um İçi Rapor                      |   |
| Kulianıcı İşlemleri       |                     |                                   |   |
| Hoşgeldiniz Administrator |                     |                                   |   |
| Kullanıcı Değiştir        |                     |                                   |   |
| Sifre Değiştir            |                     |                                   |   |
| Gitas                     |                     |                                   |   |

Tüm Taşınmaz kayıtları girildiğinde ilgili harcama biriminin

Sınırlı Ayni Haklar Formu

Tapuda Kayıtlı Olan Taşınmazlar İcmali

Tapuda Kayıtlı Olmayan Taşınmazlar İcmali

otomatik olarak oluşturulacaktır.

## CINS TASHIHI RAPORU

Bu rapor türü seçildiğinde harcama birimine ait taşınmazlardan cins tashihi yapılması gerekenlerin

- Adı,
- Taşınmaz No'su,
- Yüzölçümü,

Açıklamalarını içeren bir form oluşturulur.

| http://tasinma:  | .diyanet.g | ov.tr/KriterRapor.aspx?Onizle=1&Report=CinsTashihi&PrmBaslik1=~~&PrmBaslik2=~~&PrmOrganizasyonKodAcilimiId=~1:  | 126.8~&F 🔻 🍫 🗙 Live Search |
|------------------|------------|----------------------------------------------------------------------------------------------------|----------------------------|
| 1                | 🏉 http:/   | //tasinmaz.diyanet.gov.tr/Reports/Export/CinsTashihi_1321.pdf - Internet Explorer: provided by Dell             |                            |
| aşınmaz Bilgi Si | A http     | ://tasinmaz.divanet.gov.tr/Reports/Export/CinsTashihi 1321.pdf                                                  |                            |
|                  | e neep     |                                                                                                    |                            |
| 1 1              |            | 🔬 - 🌾 🕂 1 /1 🖲 🖲 80,9% - 🔚 🔂 Find -                                                                             | THE PARTY OF               |
| 1.18             |            |                                                                                                    |                            |
|                  |            |                                                                                                    |                            |
| Menu             |            | D?İYANET İŞLERİ BAŞKANLIĞI<br>CİNS TASHİHİ YAPIL MAMIS TASINMAZI ARIN MEVCUT KULLANIM SEKİLLERİNİ GÖSTEREN FORM |                            |
| Ana Sayf         | 66         | (BB \ DİB \ DİB \ TAŞ \ ADANA \ MERKEZ)                                                                         | -                          |
| Dosya            |            | Cinsi Taşınmaz No Adı Yüzölçümü Hisse Oranı Açıklama                                                            |                            |
| Tanımlam         |            | TOPLAM 0,00                                                                                                    | Yazdr                      |
| Yönetim          |            |                                                                                                    |                            |
| Raporlar         |            |                                                                                                    |                            |
|                  |            |                                                                                                    |                            |
|                  |            |                                                                                                    |                            |
| Kullanıcı        |            |                                                                                                    |                            |
|                  |            |                                                                                                    |                            |
| Hoşgeldini       |            |                                                                                                    |                            |
| Kullanici Di     |            |                                                                                                    |                            |
| Sifre Deği       |            |                                                                                                    |                            |
| Cikus            |            |                                                                                                    |                            |
|                  |            |                                                                                                    |                            |
|                  |            |                                                                                                    |                            |
|                  |            |                                                                                                    |                            |
|                  |            |                                                                                                    |                            |

#### LOJMAN LİSTESİ

Bu rapor seçildiğinde, harcama birimi yönetiminde ve kullanımında olan lojmanların listesi Milli Emlak Raporu ve Kurum içi rapor şeklinde elde edilir. "Milli Emlak Raporu" seçildiğinde "Kamu Konutları Yönetmeliği" kapsamında olan lojmanların detay bilgilerinden oluşan raporu gelir. "Kurum İçi Rapor" türü seçildiğinde hem kamu lojmanlarının hem de kamu lojmanı statüsünde olmayan lojmanların detay bilgileri gelir. Ayrıca Taşınmaz cinsi bölümünde taşınmaz kodlarından detayı görülmek istenen lojmanın cinsi seçilerek rapor oluşturulabilir.

| - nccp.,, cosminoz                                         | ayancage  | via, kiteri                                            | aboutashy: outsic=10           | enepe  | nt=10j        | man           | i der ini                        | 10031         |            |                     | mbusin            | a=ai illioig     | juni203yonkouAcminia=  | -1120.0 - 001 1111                   |   | Life Scaren                                                                                                    |    |
|------------------------------------------------------------|-----------|--------------------------------------------------------|--------------------------------|--------|---------------|---------------|----------------------------------|---------------|------------|---------------------|-------------------|------------------|------------------------|--------------------------------------|---|----------------------------------------------------------------------------------------------------|----|
| Tacunmaz Pilai Si                                          | é http:// | /tasinmaz.d                                            | iyanet.gov.tr/Report           | s/Exp  | ort/Loj       | mar           | _132                             | 1.pdf         | - Int      | ernet l             | Explore           | r: provided by [ | Dell                   |                                      | x |                                                                                                    | 20 |
| p raşınınaz birgi bi:                                      | C http:   | //tasinmaz.                                            | diyanet.gov.tr/Repor           | ts/Exp | oort/Lo       | jma           | n_132                            | 1.pdf         |            |                     |                   |                  |                        |                                      | • |                                                                                                    | 1  |
|                                                            | 8         | 🖶 🎝 •   🖏   ☆ 👆 1 / 1   ⊕ ⊕   57,2% •   🕁 🔛   Find • • |                                |        |               |               |                                  |               |            |                     |                   |                  |                        | TELER                                |   |                                                                                                    |    |
| Menü                                                       |           |                                                        |                                |        |               |               |                                  | c             | IYANE<br>L | T İŞLERİ<br>DJMAN I | BAŞKAN<br>LİSTESİ | uğı              |                        |                                      |   |                                                                                                    |    |
| Ana Savf                                                   | - 69      | Birlm                                                  | BB\DIB                         | L. I   | -             |               |                                  | Vintelini     | _          |                     | -                 |                  | Benovel                |                                      |   | The second second second second second second second second second second second second second second second se |    |
|                                                            |           | Tabala Durumu                                          | Adree                          | No Ka  | Cephe         | Oda<br>Sayısı | Qekil                            | Brit Net      | Kine       | Girlş Tarih         | T.C. Kim, No      | Adi Soyadi       | Gõrer Yeri             | Otvan                                |   | · ·                                                                                                    |    |
| Dosya                                                      |           | Génev Tahulali<br>Génev Tahulali                       | merket/Atatlirk Wahallee/22205 | 0 0    | Dogu          | 1+1           | Delark                           | 0 0<br>400 10 | 120,00     |                     | -                 |                  |                        |                                      |   | Ŧ                                                                                                    |    |
| Tanımlam                                                   |           | Cost Tabala                                            |                                | 6 1    | 0.94          | 3+1           | kalotter<br>(Doğelgaz<br>)       | 250 200       | 100,00     | 01.01.1993          | 12525252525       | ahmet toprak     |                        | Cargostab                            |   | •                                                                                                    |    |
| Yönetim F                                                  |           | Giney Tahalali<br>Giney Tahalali                       |                                | 25 1   | Sati<br>Dobs  | 2+1           | Deletik<br>kalorfer<br>Dedeleter | 10 10         | 100,00     | 01.01.1980          | 1252525252525     | al los           |                        | Egtin Merkel Modan<br>Mieszis-Kervin |   |                                                                                                    |    |
| Raporlar                                                   |           | Giner Tahaali                                          | GARIKAVAK                      | 1 1    |               | 3+1           | kalorfar<br>Doğeigaz             | 150 150       | 10,00      | 01.01.1998          | 2524242424242     | MEHMET TOPRAK    | ERZÍNCAN WERKEZ CAWÍSÍ | Miazzir-Kayyım                       |   | Yazdır                                                                                                    |    |
|                                                            |           | Génev Tahalali                                         | Yukan MahalleKurguniu Köyü     | 1 1    | Goney<br>Dogu | 3+1           | Sobeli                           | 125 110       | 0,00       | 25.12.1999          | 00000             | Teufk Köpökhemek | Samyoni Mittiligi      | Inan-Hatp                            |   |                                                                                                    | וי |
| Kulanıcı<br>Hoşgeldni<br>Kullanıs D<br>Şifre Deği<br>Çıkış |           |                                                        |                                |        |               |               |                                  |               | -          |                     |                   |                  |                        |                                      |   |                                                                                                    |    |

Açılan raporda daha önce Lojman Bilgileri butonu yardımıyla kaydı yapılmış olan tüm detay bilgiler listelenir.

#### **BAKIM ONARIM LİSTESİ**

Bu rapor türü seçildiğinde, harcama birimi, kendisine ait her türlü taşınmazda yapılan bakım onarımları, bakım onarımın ne aşamada olduğu, sonuçlanıp sonuçlanmadığı ile ilgili bilgileri her bir ihale için açılan pencerede takip edebilir.

|                                                                                                    | Taşınmaz Bilgi Sistemi                                                                                                    |  |
|----------------------------------------------------------------------------------------------------|----------------------------------------------------------------------------------------------------|--|
| Menü       Ana Sayfa       Dosya       Tarımlamalar       Yönetim Paneli       Raporlar       Kullarıcı İşlemleri       Hoggeldiniz Administrator       Kullarıo Değiştir | Bakım Onarım Listesi<br>Organizasiyon: BB \DIB<br>Taşırmaz Cinsi: 1.111-İbadet Anaşl Yaplar<br>Durumu: Tümü<br>Tamamlarınlar<br>Tamamlarınlar<br>Tamamlarınlar |  |
| Sfre Dečistr<br>Çdos                                                                                                    |                                                                                                    |  |

Bakım onarım listesi sayfasında taşınmazın bulunduğu yer, (organizasyon) taşınmazın cinsi ve son durumu seçildikten sonra açılan rapor sayfasında bakım onarımlar yer alır.

| Tasınmaz Bilgi Si                                           | 🏉 http: | x//tasinmaz.diyanet.gov.tr/Reports/Export/Bakim_1321.pdf - Internet Explorer: provided by Dell                                                                                                    |                        | • X      |     |
|-------------------------------------------------------------|---------|----------------------------------------------------------------------------------------------------|------------------------|----------|-----|
| ruşinnuz birgi bi.                                          | 🥖 http  | p://tasinmaz.diyanet.gov.tr/Reports/Export/Bakim_1321.pdf                                                                                                    |                        | -        |     |
| 11                                                          | 8       | 🕹 •   🖏                                                                                                    |                        |          | THE |
| Menü<br>Ana Savf                                            | File    | DİYANET İŞLERİ BAŞKANLIĞI<br>BAKIM ONARIM LISTESİ<br>BƏ DİB                                                                                                    |                        |          |     |
| Dosya                                                       |         | Taşınmaz Adı: Olnsi: 1.1.1.2 - Hizmet Binaları                                                                                                    | Taşınmaz No: 020102000 | 104      |     |
| Tanımlam                                                    |         | Natie Agitamise:         Nati Vian         150.000_00           Vallage Maker4 : 150.000_00         One-street One-street Street Street |                        |          |     |
| ronetime                                                    |         | İnale Detayları                                                                                                    |                        |          |     |
| Raporlar                                                    |         | Bütşe Tertibi İşin Yapılasağı Yer İşin Konusu                                                                                                    | Duru                   | <u>n</u> | Ya  |
| Kulanıcı<br>Hoşgeldini<br>Kulanıcı D<br>Şifre Deği<br>Çiloş |         |                                                                                                    |                        | -        |     |